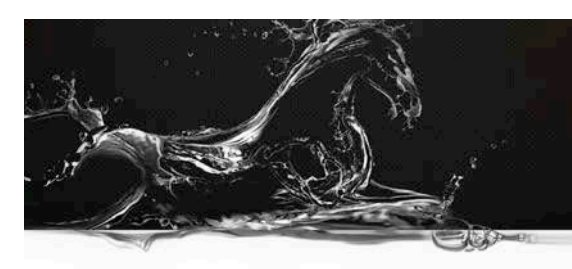

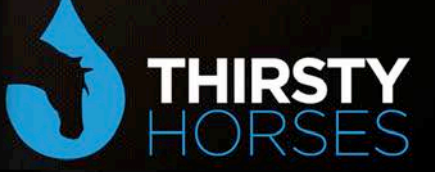

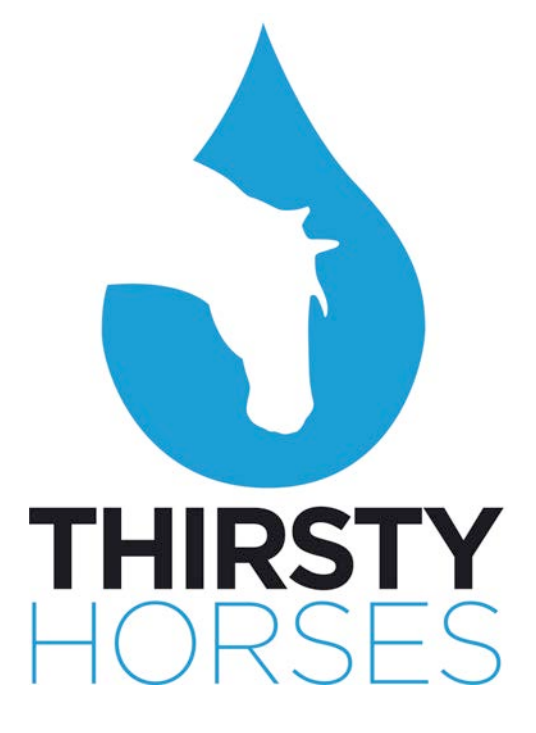

# Inspire Platform: System Wide Reporting

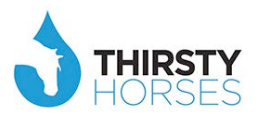

# Contents

| In | troduction                                         | .4  |
|----|----------------------------------------------------|-----|
| W  | here do reports/data sit?                          | .4  |
| 1. | Data/Reports accessible by a Manager/Staff Member: | . 6 |
|    | Staff - My Objectives                              | . 7 |
|    | Staff - My PDP (Personal Development Plan)         | . 8 |
|    | Staff - Reports                                    | . 8 |
|    | My Department                                      | 10  |
|    | Manager - My Team Charts                           | 10  |
| 2. | Individual NHS Organisation Reports:               | 11  |
|    | Behaviours Assessments Statistics                  | 12  |
|    | Statistical Breakdown                              | 15  |
|    | Organisational Standards                           | 19  |
|    | Summary of activity                                | 19  |
|    | Manager                                            | 20  |
|    | Intervention                                       | 21  |
|    | Pay Scale                                          | 21  |
|    | Talent                                             | 22  |
|    | Mandatory & Statutory Skills Forecast              | 23  |
|    | Staff Group                                        | 24  |
|    | Golden Thread                                      | 24  |
|    | Surveys                                            | 26  |
|    | Other                                              | 27  |

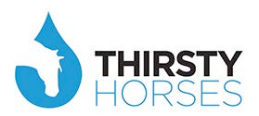

|    | Talent Survey                                     | 27 |
|----|---------------------------------------------------|----|
|    | LMS – Learning Management System                  | 31 |
| 3  | NHS Region (Health Education North West): Reports | 34 |
|    | Learning Needs Analysis (LNA)                     | 35 |
|    | The Community Organisation                        | 38 |
|    | Staff Feedback/Whistleblowing                     | 38 |
|    | Employee of the Month                             | 39 |
|    | Learning Needs requests                           | 40 |
|    | Buddies/Coaches                                   | 41 |
|    | Mandatory/Statutory Skills                        | 42 |
| Sı | ummary                                            | 43 |

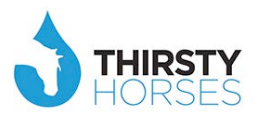

### Introduction

Inspire is a transformational approach – supported by contemporary software – that is designed to empower staff in their working environment in a way that is 'created and controlled' by the organisation's leaders in order to drive calculated and planned organisational change.

As such, the gathering of data at different levels of the system we are looking to transform is key. Without it, organisations risk 'transformation drift'; a chequered history of many stifled NHS change and transformation programmes teach us that.

This readily available Inspire data will enable the system leaders at all levels who are charged with delivering transformation to do so in a targeted, transparent and accountable way. It shines a light on great practice... and also on any gaps that exist.

### Where do reports/data sit?

As the Inspire platform can connect an entire system, it has reporting functions operating at different levels throughout; for example, from a band 2 staff member in a Trust through to the CEO, through to the regional commissioners of learning and education. It all sits on one connected and interactive platform.

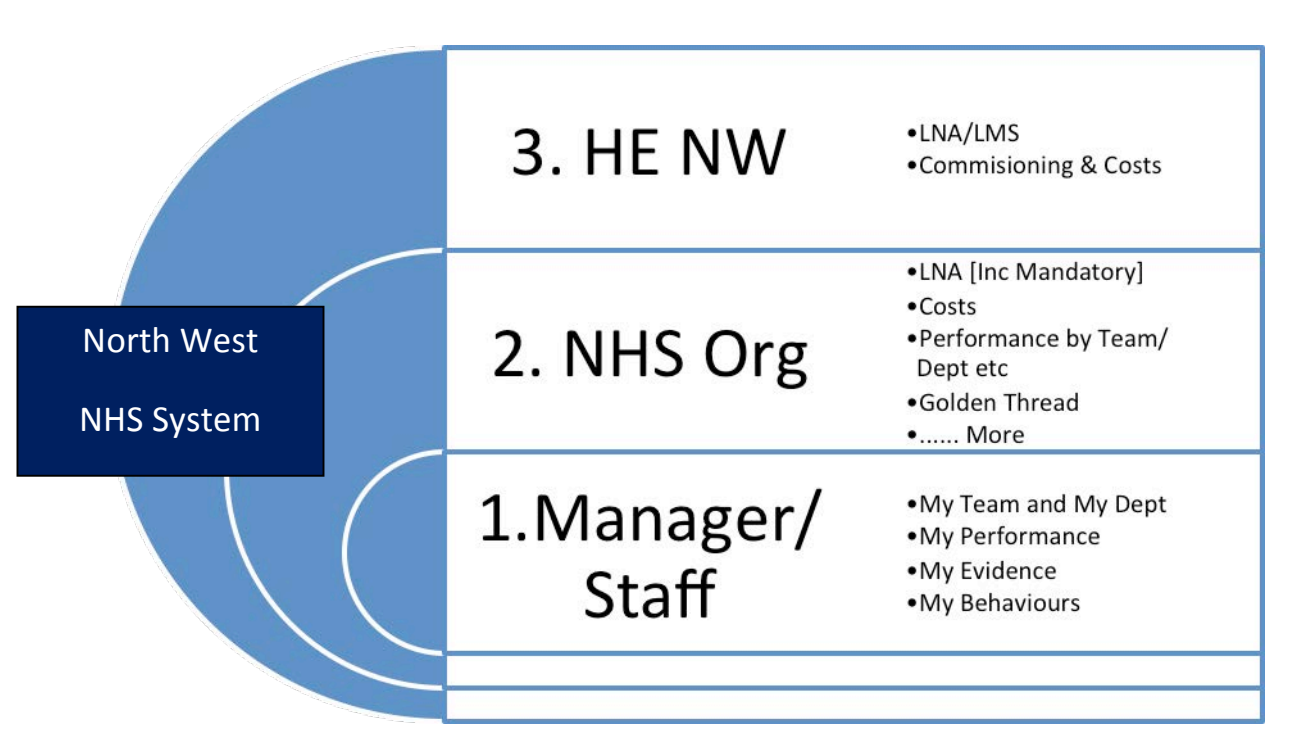

In this document we will explore the breadth of data/reporting functionality that currently exists in Inspire.

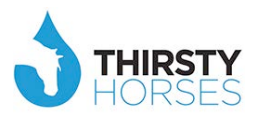

Please also remember that, as the Inspire platform captures every piece of information users enter into it, reports we have not yet even thought of are possible to create, as we hold the data source directly.

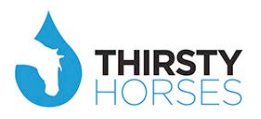

### 1. Data/Reports accessible by a Manager/Staff Member:

There are a selection of reports aimed at the 'ward' and '1<sup>st</sup> line manager' level, all shaped and connected by the overarching organisation aims. This is to encourage ownership and accountability at this level. The culture we are aiming to create is one where easily accessible, understandable and usable data about 'me' and 'my team/department' means I am empowered to act nearly completely independently of perceived regular supervision. This is possible as all my actions and targets are already aligned to the organisation values and goals by my leaders, therefore my focus is directed to the important and urgent things that matter and affect my service, the users and patients.

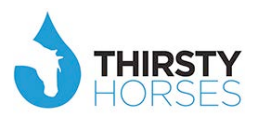

### **Staff - My Behaviours**

Click 'Generate Report'. If the organisation has opted to survey staff, (for example a Talent Survey or maybe a 360 report), they will be able to click 'Generate Survey Report'

| Inspire           |                                                                                                    |
|-------------------|----------------------------------------------------------------------------------------------------|
| https://dchs.thi  | irsty-horres.com/vsspiirf/isp/basel.jsp?null#Use2200/vjsp?k3Fundefined%26ts%3D1405114400058%26fsd%3D0 🖤 😋 🔣 • Gogle 🖉 🖓 🔯 🖶 👘 😋                                        |
| Demo Front Office | Demo Back Office 🔄 Inspire - remote - FO 🔄 Inspire - remote - BO                                                                                                    |
| Summary           | My Behaviours                                                                                                    |
| My Behaviours     | My Behaviours Chart Review Meeting - Agenda Items Appraisal Survey                                                                                                    |
| ly Objectives     | Generate Survey Report Generate Report                                                                                                    |
|                   | Personal Qualities                                                                                                    |
| у РОР             | Effective leadership requires individuals to draw upon their values, strengths and abilities to deliver high standards of services                                     |
| y Alerts          | My input: 4 Significant strength                                                                                                    |
| u Evidonco        | View Evidence                                                                                                    |
| y Evidence        | More                                                                                                    |
| eports            | Working with Others                                                                                                    |
| lden Thread       | Effective leadership requires individuals to work with others in teams and networks to deliver and improve services.                                                   |
|                   | My input: 3 Competent                                                                                                    |
| y Team            | More                                                                                                    |
| I LESSENT         | Improving Service                                                                                                    |
|                   | Effective leadership requires individuals to make a real difference to people's health by delivering high quality services and by developing improvements to services. |
|                   | My input: 5 Exemplary or Best Possible                                                                                                    |
|                   | More                                                                                                    |
|                   |                                                                                                    |
|                   |                                                                                                    |
|                   |                                                                                                    |
|                   |                                                                                                    |
|                   |                                                                                                    |
|                   |                                                                                                    |
|                   |                                                                                                    |
|                   | 🚽 🔎 💆 🖽 📷 🕎 🕎                                                                                                    |

### **Staff - My Objectives**

#### Click 'Generate Report'

| Inspire                   | +                                                                                                    |                  |
|---------------------------|----------------------------------------------------------------------------------------------------|------------------|
| A https://dchs.thirsty-l  | horses.com/vsspirefr/Jsp/basef.jsp?null#Use222Div.jsp%3Fts%3D1405414540301%26ts%3D1405414643414%26fsd%3D0 🔻 😋 🚼 🛪 Google 🔎 😭 | ê <b>↓ ∧ §</b> ≡ |
| 🗍 Demo Front Office 🗍 Dem | emo Back Office 🗌 Inspire - remote - FO 🗍 Inspire - remote - BO                                                              |                  |
| Summary                   | My Objectives                                                                                                    |                  |
| enaviours                 | My Objectives Completed and Rated Your Objective Progress                                                                    |                  |
| Wy Objectives             | 0% Generate Report Ad                                                                                                    | an Objective     |
|                           | test<br>Start on:Apr 10, 2014 Complete by:Apr 17, 2014                                                                       |                  |
| My Alerts                 | test<br>View, not yet approved by                                                                                            |                  |
| Wy Evidence               | manager                                                                                                    |                  |
| Reports                   | Rate the Objective                                                                                                    |                  |
| Golden Thread             | 0% Test 2                                                                                                    | II               |
| My Team                   | Start on;Jul 15, 2014 Complete by;Jul 16, 2014<br>Test Objective                                                             |                  |
|                           | View: not yet approved by                                                                                                    |                  |
|                           | Delete                                                                                                    |                  |
|                           | Rate the Objective                                                                                                    |                  |
|                           |                                                                                                    |                  |
|                           |                                                                                                    |                  |
|                           |                                                                                                    |                  |
| 🗿 🩆 🚞                     | 🛯 🕹 📓 📓 😡                                                                                                    | Ê∰ .all 4 09:57  |

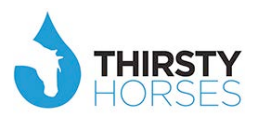

### Staff - My PDP (Personal Development Plan)

#### Click 'Generate Report'

| Inspire                  | +                                                                                                    |                                                       |
|--------------------------|----------------------------------------------------------------------------------------------------|-------------------------------------------------------|
| A https://dchs.thirst    | ty-horses.com/vxspirefr/lsp/basef.jsp?null#Use224Div.jsp%3Fts%3D1405417432704%26ts%3D1405417496072%26fsd%3D0 🔻 😋 🔀 🛪 Google                                  | ▶ ☆ 自 ♣ 斋 🕄 ☰                                         |
| Demo Front Office        | Demo Back Office 🗌 Inspire - remote - FO 🛄 Inspire - remote - BO                                                                                             |                                                       |
| Summary                  | My PDP                                                                                                    |                                                       |
| My Behaviours            | My PDP Completed PDP                                                                                                    |                                                       |
| My Objectives            | presentation skills<br>Projected start: Jun 12, 2014 Projected end: Jul 22, 2014<br>Impact on Rehaviour Personal Qualities                                   | Generate Report Add PD Tasks 1 Course Recommendations |
| My Alerts                | Impact on Objective: test<br>Not yet approved                                                                                                    |                                                       |
| Reports<br>Golden Thread | Holding Difficult Conversations<br>Projected start: Jul 15, 2014 Projected end: Jul 23, 2014<br>Impact on Behaviour: Working with Others<br>Not yet approved | 1 Course Recommendations                              |
|                          |                                                                                                    |                                                       |
|                          |                                                                                                    |                                                       |
|                          |                                                                                                    |                                                       |
| 📀 🩆 [                    |                                                                                                    | ► 🔽 🕅 🗤 10:45<br>15/07/2014                           |

#### **Staff - Reports**

Each time you click 'Generate Report', it is gathered in 'Reports' as a PDF. Simply click the blue link for the report you want and it appears. You can then save and use as you see fit.

| emo Front Office 🚺 Demo                 | o Back Office 🔅 Inspire - remote - FO 🔅 In | spire - remote - BO |                                                              |
|-----------------------------------------|--------------------------------------------|---------------------|--------------------------------------------------------------|
| ummary                                  | Reports                                    |                     |                                                              |
| y Behaviours                            | Date                                       | Time                | Link                                                         |
| y Objectives                            | 10-04-2014                                 | 12:53:50            | Please click here to download your Objectives report.        |
|                                         | 10-04-2014                                 | 12:54:30            | Please click here to download your Objectives report.        |
| y PDP                                   | 10-04-2014                                 | 14:55:28            | Please click here to download your Objectives report.        |
|                                         | 12-05-2014                                 | 08:08:45            | Please click here to download your Objectives report.        |
| y Alerts                                | 20-05-2014                                 | 21:30:40            | Please click here to download your Survey report.            |
| YEVICENCE                               | 14-07-2014                                 | 16:55:49            | Please click here to download your Personal Development      |
|                                         | 14.07.2014                                 | 10,50,20            | report.<br>Please click here to download your Suprey report. |
| eports                                  | 14-07-2014                                 | 16.56.20            | Please click here to download your Survey report.            |
|                                         | 14-07-2014                                 | 10.30.31            | Thease circk here to dowintoad your survey report.           |
| olden Three                             |                                            |                     |                                                              |
| v Team                                  |                                            |                     |                                                              |
| y icum                                  |                                            |                     |                                                              |
| 1.1202011                               |                                            |                     |                                                              |
|                                         |                                            |                     |                                                              |
|                                         |                                            |                     |                                                              |
|                                         |                                            |                     |                                                              |
|                                         |                                            |                     |                                                              |
|                                         |                                            |                     |                                                              |
|                                         |                                            |                     |                                                              |
| 000000000000000000000000000000000000000 |                                            |                     |                                                              |
| 000000000000000000000000000000000000000 |                                            |                     |                                                              |
|                                         |                                            |                     |                                                              |

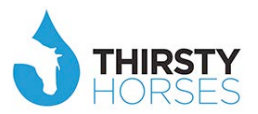

Managers and Staff also see system generated Alerts – ie real time reports. This data is automatically updated on the first 'summary' screen a user sees when they enter the Inspire platform. This information can also be sent to the user's email account weekly. This 'reminds' staff to keep on top of theirs, and managers to keep on top of their staff's, on-going performance and development. It's part of their job.

| insp                                                                                                    | lie                                                                                                    |      |          |             |            |             |
|----------------------------------------------------------------------------------------------------|----------------------------------------------------------------------------------------------------|------|----------|-------------|------------|-------------|
| ii o 🔺 🔝                                                                                                    | Welcome Mary Wesley                                                                                                    | Home | About Me | Information | Department | Be Involved |
| Summary<br>Summary<br>Supposed<br>Supposed | Summary Behaviour Char Behaviour Char OBJECTIVES - click here  • Due and not complete: 3 PD - click here • Start Is overdue: 6 • Should have completed: 8 Skill COMPETENCIES - click here • You are late on: 1 • You are due within 30 days on: 0 |      |          |             |            |             |
|                                                                                                    | Actions for My Team<br>ASESSMENT- click here<br>• Waiting for you to assess: 2<br>OBJECTIVES - click here<br>• Overdue: 1<br>• Completed - waiting for your rating: 0                                                                             |      |          |             |            |             |

#### Alerts tab

Simply click on the alerts tab at any time and a list of alerts will appear. The user can choose to act on them by simply clicking the appropriate button for the alert, or marking it as read.

| inspì                        | re        |                                                                                                    |      |          |             |            |             |
|------------------------------|-----------|----------------------------------------------------------------------------------------------------|------|----------|-------------|------------|-------------|
| ie o 🔺 📃                     |           | Welcome Mary Wesley                                                                                                    | Home | About Me | Information | Department | Be Involved |
| Summary                      | My Alerts |                                                                                                    |      |          |             |            |             |
|                              | My Alerts | Archive Alerts                                                                                                    |      |          |             |            |             |
| Inly Objectives     Inly PDP |           | Peter Benton (Head Nurse, Operations) Last Updated: May 3, 2013<br>PDP task complete<br>Dementia awareness - Introduction<br>View the QR suck          |      |          |             |            |             |
| illy Alerts                  |           | Mark as read                                                                                                    |      |          |             |            |             |
| My Skills                    |           | George Miller (Head Nurse A&E) Last Updated: Apr 3, 2013<br>New Beddy awaiting approva                                                                 |      |          |             |            |             |
| Penorts                      |           | Approve the Buddy<br>Mark as read                                                                                                    |      |          |             |            |             |
| Golden Thread                |           | Kim Lucknow (Head A&E) Last Updated: Sep 19, 2012<br>Objective added by Manager<br>Infections<br>View the Objective<br>Mark as read                    |      |          |             |            |             |
|                              |           | Jane Williams (SBU Director) Last Updated: May 28, 2012<br>Skill Task complete<br>Fire and hosing devices<br>View the Skill competency<br>Mark as read |      |          |             |            |             |
|                              |           |                                                                                                    |      |          |             |            |             |

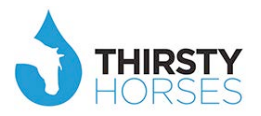

#### **My Department**

Managers of departments/divisions have access to this report. It shows their entire structure on a page (or two) and provides a 'snap-shot' of staff and the progress they are making. The visual display allows the manager to quickly highlight areas for attention. We see this being a regular item on any departmental meeting, so managers can talk through where they are up to.

| ወ 🚨 🖂     |                   | Welcome Mary Wesley |       |            |           | Home A   | bout Me | Information | Depar | tment | Be Involv |
|-----------|-------------------|---------------------|-------|------------|-----------|----------|---------|-------------|-------|-------|-----------|
| epartment | My Department     |                     |       |            |           |          |         |             |       |       |           |
|           | My Departmen      | nt Make Changes     |       |            |           |          |         |             |       |       |           |
|           | Manager           | Staff               | Start | Staff-Comp | Mgr-Start | Mgr-Comp | Agreed  | F/back      | Obj   | PD    | Evid      |
|           | Mary Wesley       | George Miller       | 9     | 9          | 9         | 9        | 9       | 9           | 1/5   | 0/5   | 5         |
|           | Mary Wesley       | Kim Lucknow         | 9     | 9          | 9         | 9        | 9       | 9           | 0/1   | 1/1   |           |
|           | Mary Wesley       | Joan Ward           |       |            | 9         |          |         | -           |       |       |           |
|           | Mary Wesley       | Peter Benton        | 9     | 9          | <b>S</b>  | 9        | 9       | 9           | 1/1   | 0/1   |           |
|           | Mary Wesley       | Graham Judge        | 9     | 9          | 9         | 9        | 9       | 9           |       | 0/1   |           |
|           | Mary Wesley       | Jane Williams       | 9     | 9          | -         |          | -       |             | 0/1   | 0/1   |           |
|           | Mary Wesley       | Mike Jones          | -     |            |           | -        | -       | -           |       |       |           |
|           | Mary Wesley       | Michael Wilson      | 9     | 9          | 9         | 9        | 9       | 9           | 2/2   | 0/1   |           |
|           | Sam<br>Cumberland | Mary Wesley         | 9     | 9          | 9         | 9        | 9       | 9           | 2/5   | 0/9   | 6         |
|           |                   |                     |       |            |           |          |         |             |       |       |           |
|           |                   |                     |       |            |           |          |         |             |       |       |           |
|           |                   |                     |       |            |           |          |         |             |       |       |           |
|           |                   |                     |       |            |           |          |         |             |       |       |           |
|           |                   |                     |       |            |           |          |         |             |       |       |           |
|           |                   |                     |       |            |           |          |         |             |       |       |           |
|           |                   |                     |       |            |           |          |         |             |       |       |           |
|           |                   |                     |       |            |           |          |         |             |       |       |           |
|           |                   |                     |       |            |           |          |         |             |       |       |           |
|           |                   |                     |       |            |           |          |         |             |       |       |           |
|           | 0                 |                     |       |            |           |          |         |             |       |       |           |

#### **Manager - My Team Charts**

All managers have access to all staff data and can also see cumulative Team Charts that show progress against Behaviours and Objectives.

| inspir                                                                                                    | e                                                                                                    |      |          |                     |                                      |             | Î |
|----------------------------------------------------------------------------------------------------|----------------------------------------------------------------------------------------------------|------|----------|---------------------|--------------------------------------|-------------|---|
| 🖽 ଓ 🚨 🔟                                                                                                    | Welcome Mary Wesley                                                                                                    | Home | About Me | Information         | Department                           | Be Involved |   |
| Summary<br>Summary<br>Sufy Behaviours<br>Sufy Objectives<br>Sufy Objectives<br>Sufy PDP<br>Sufy PDP<br>Sufy Evidence<br>Sufy Skills<br>Suff Skills<br>Suff Skills<br>Suff Skills | My Team<br>My Team Charts<br>George Miller (Head Nurse A&E)<br>Behaviours (4/2)<br>Objectives (1/2)<br>Talent Map<br>1:to-1 (0)<br>Skiils (10)<br>PDP (7) |      |          | OPDPS               | PDP tasks not :                      | started     |   |
| Reports                                                                                                    | Frolie  Kim Lucknow (Head A&E)  Behaviours Objectives O/)  1-to-1 O Skills O FDP T/)  Profile Joan Ward (Logistics Lead)                                  |      |          | Compens             | sation                               |             |   |
|                                                                                                    | Rrofile                                                                                                    |      |          | Please in<br>Joan h | put ratings for Jo<br>as not started | an          | Ŧ |

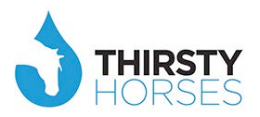

### 2. Individual NHS Organisation Reports:

People who operate this element of the Inspire system will be few. This is the administration part of the system we call the 'Back Office'. HR/OD professionals, HR Business Partners aligned to Divisions and maybe Divisional Heads would be most interested in what this has to offer. The Back Office allows selected staff to administer the system as well as pull off detailed and real-time reports. It is important to note the Back Office and the reports available are designed to be used to inform strategy and planning in a developmental and performance sense. **The creation of them is easy;** the real work is to understand what this is telling the organisation, and to then decide how to lead the service forward through planning cost effective and timely interventions to exploit opportunity, deal with problems and/or mitigate risk.

<u>Note:</u> Reports at the organisational level could be accessed at the NHS regional level as:

(i) a direct look into that organisation or (ii) part of an aggregated regional NHS picture.

# The choice is 'yours' as a system to decide who sees what.

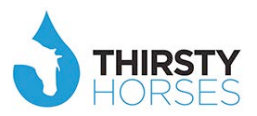

#### **Behaviours Assessments Statistics**

To focus in on staff progress with their behavioural assessments in a particular team, login to the back office, then click 'Operations' -> 'Current Status'...

| A Lu 圓 🎫 ()                   | Welcome Kim Luck | know (   | <b>D</b> 2013/14 |            |                | 1         | Operations    | nitial Set U  | Jp Int   | terventions      | LMS L           |
|-------------------------------|------------------|----------|------------------|------------|----------------|-----------|---------------|---------------|----------|------------------|-----------------|
|                               | N.               |          |                  |            |                |           | Current State | ls            |          |                  |                 |
|                               |                  |          |                  |            |                |           | Control Cide  |               |          |                  |                 |
|                               |                  |          |                  |            |                |           |               |               |          |                  |                 |
| praisals 🔞                    |                  |          |                  |            |                | -         | Assessmen     | ts            |          |                  |                 |
|                               |                  |          |                  |            |                |           | Requires Acti | on            |          |                  |                 |
| Name                          | Hierarchy        |          | Manager          | Next Level | Direct Reports | Direct In | vited Dire    | ect Completed | Indirect | Indirect Invited | Indirect Comple |
| osted Services Division       | Division         | <b>.</b> | Charles Clarke   |            | 15             |           | 3             | 3             | 44       | 42               |                 |
| urgical                       | Division         |          | Michelle Adams   | YES        | 11             |           | 10            | 8             | 810      | 805              |                 |
| pecialist Services            | Division         |          | Mary Wesley      | YES        | 11             |           | 9             | 6             | 36       | 36               |                 |
| mergency and General Medicine | Division         | \$       | Jean Marsh       | YES        | 1              |           | 0             | 0             | 36       | 35               |                 |
| rust Board                    | Division         | 2        | Patricia Morgan  |            | 0              |           | 0             | 0             | 1        | 1                |                 |
| orporate Services             | Division         | 2        | Richard Hill     | YES        | 1              |           | 0             | 0             | 16       | 16               |                 |
| hief Executive                | Organisation     |          | Sam Cumberland   | YES        | 8              |           | 5             | 4             | 1002     | 978              |                 |
| echarges Division             | Division         |          | Joan Newton      |            | 15             |           | 15            | 15            | 1        | 0                |                 |
| ervices                       | Division         | R.       | Tom Jersen       |            | 10             |           | 10            | 10            | 1        | 1                |                 |
|                               |                  |          | п                | II.        |                |           |               |               |          |                  |                 |
|                               |                  |          |                  |            | 72             |           | 52            | 46            | 1947     | 1914             | 1               |

You can choose any area to deep dive into (as long as the organisation has set their hierarchies up correctly), just by clicking on the name of the hierarchy on the left and continuing down through the organisational levels until you get to the one you want (ie first clicking the division, then the department, then the team, etc)...

| mo Front Office 🛄 Demo Back Offic | e [] Inspire - remote - FO ( | ]] Insp | ire - remote - BO |            |                |                |                   |          |                  |             |         |
|-----------------------------------|------------------------------|---------|-------------------|------------|----------------|----------------|-------------------|----------|------------------|-------------|---------|
| Inspire                           |                              |         |                   |            |                |                |                   |          |                  |             |         |
| 1 🖬 🗉 🕄 🛈                         | 🥡 Welcome Kim Luckn          | ow (    | <b>D</b> 2013/14  |            |                | Opera          | tions Initial Set | Up Int   | terventions      | LMS         | LN      |
| praisals Display All              |                              |         |                   |            |                |                |                   |          |                  |             |         |
|                                   |                              |         |                   |            |                |                |                   |          |                  |             |         |
| ppraisals 🐚                       |                              |         |                   |            |                |                |                   |          |                  |             |         |
| Name                              | Hierarchy                    |         | Manager           | Next Level | Direct Reports | Direct Invited | Direct Completed  | Indirect | Indirect Invited | Indirect Co | omplete |
| Hosted Services Division          | Division                     | 4       | Charles Clarke    |            | 15             | 3              | 3                 | 44       | 42               |             | 4       |
| Surgical                          | Division                     | 2       | Michelle Adams    | YES        | 11             | 10             | 8                 | 810      | 805              |             | 79      |
| Specialist Services               | Division                     | Ā       | Mary Wesley       | YES        | 11             | 9              | 6                 | 36       | 36               |             |         |
| Emergency and General Medicine    | Division                     | 2       | Jean Marsh        | YES        | 1              | 0              | 0                 | 36       | 35               |             | 3       |
| Trust Board                       | Division                     | 2       | Patricia Morgan   |            | 0              | 0              | 0                 | 1        | 1                |             |         |
| Corporate Services                | Division                     | 2       | Richard Hill      | YES        | 1              | 0              | 0                 | 16       | 16               |             |         |
| Chief Executive                   | Organisation                 | 2       | Sam Cumberland    | YES        | 8              | 5              | 4                 | 1002     | 978              |             | 91      |
| Recharges Division                | Division                     | 9       | Joan Newton       |            | 15             | 15             | 15                | 1        | 0                |             |         |
| Convisoo                          | Division                     |         | Tom Jersen        |            | 10             | 10             | 10                | 1        | 1                |             |         |
| services                          |                              |         | m                 |            |                |                |                   |          |                  |             |         |
| < [                               |                              |         |                   |            | 72             | 52             | 46                | 1047     | 1914             |             | 189     |

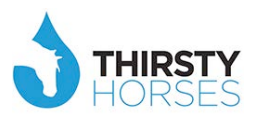

Once you're at the level you want to deep dive into, click 'View' (under 'Direct Reports') to pull up the refined data...

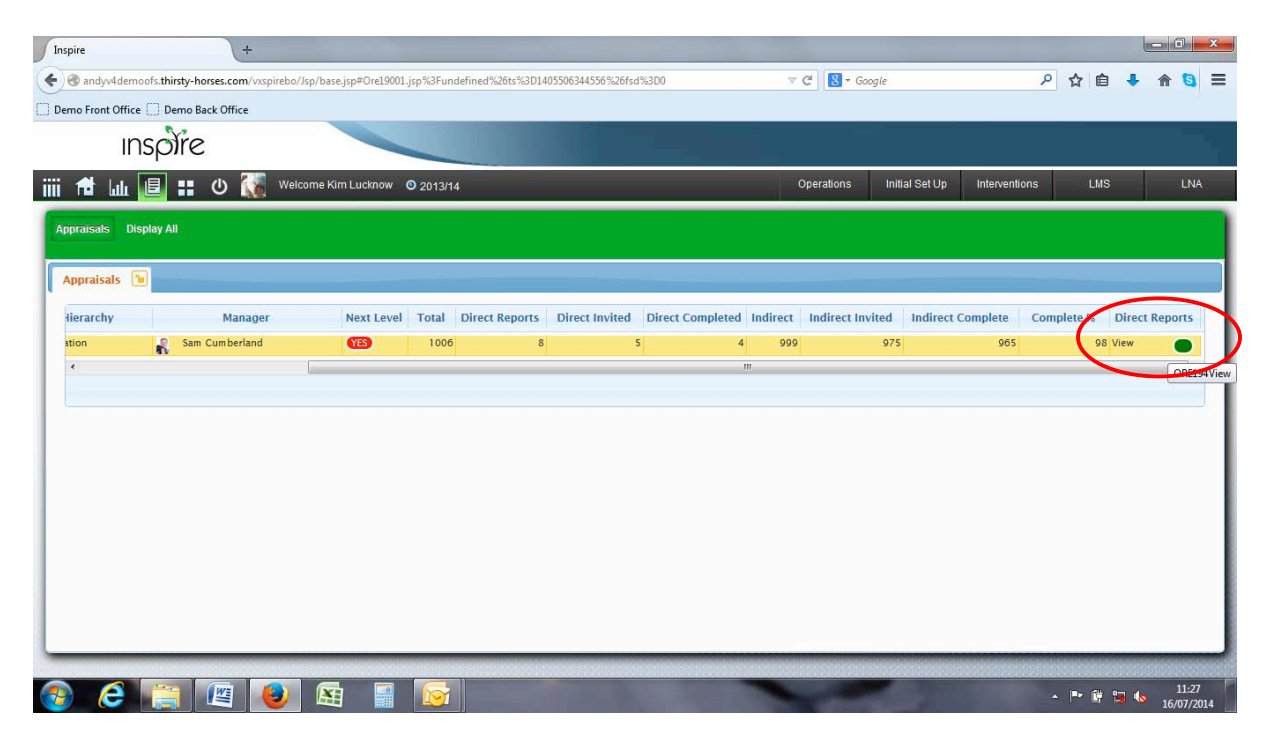

The table with the details you need appears. Then 'Print Grid' to create a MS Excel version of the table you want.

**NB** 'Print Grid' is the Back Office equivalent of 'Generate Report' in the Front Office, and is an option on <u>ALL tables</u> in the Back Office (including, therefore, all of those highlighted in this document). Exporting this data makes it usable for reports you may need to deliver as part of your role and governance requirements, especially when TDA, Monitor, NHSLA or CQC request data.

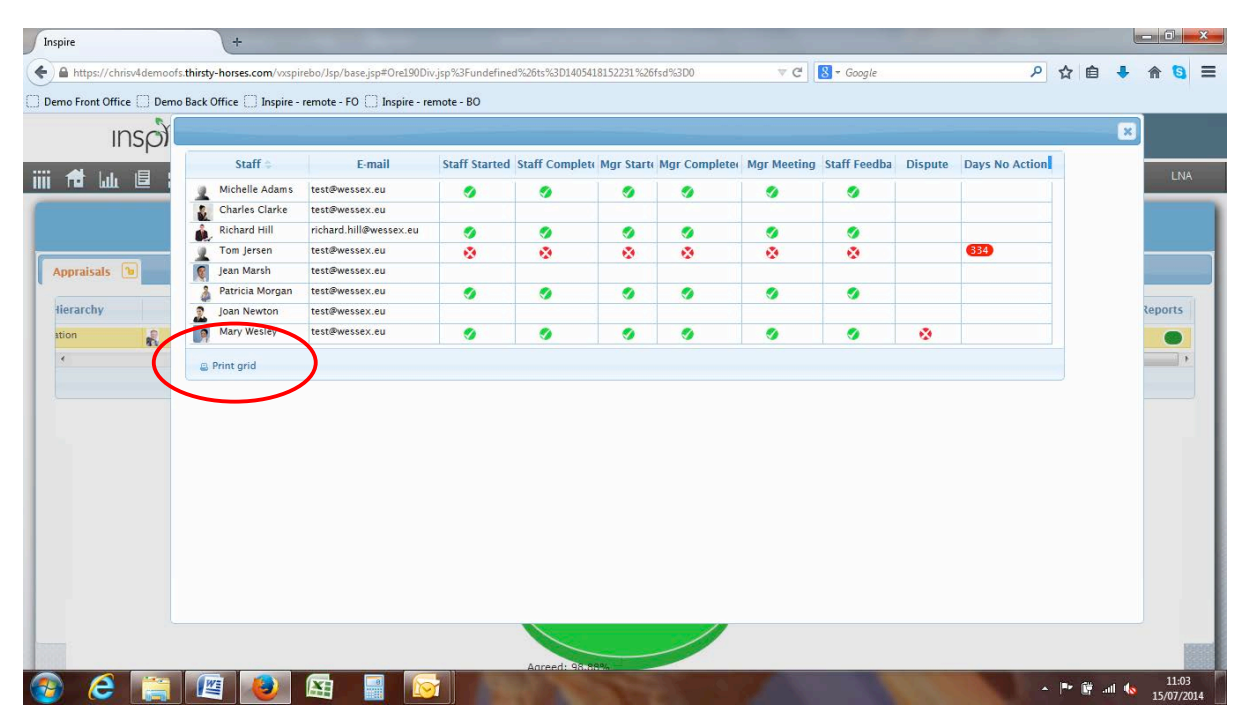

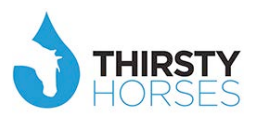

To see that report click the 'Reports' icon on the black menu bar, then the 'Reports' tab.

| Report Name 👙                            | Date        | Time     | Status | Link                                                 | Delete |    |  |
|------------------------------------------|-------------|----------|--------|------------------------------------------------------|--------|----|--|
| User not Started - Report                | 24-09-2013  | 11:36:31 | /      | User not Started - Report                            |        |    |  |
| By Schedule - Report                     | 24-09-2013  | 11:34:26 | 1      | By Schedule - Report                                 |        |    |  |
| Department Manager                       | 24-09-2013  | 10:18:26 | (      | Department Manager                                   |        | F. |  |
| Please click here to download the By Sch | 16-01-2014  | 15:43:18 |        | Please click here to download the By Schedule Report |        |    |  |
| Direct Staff                             | 16-07-2014  | 10:58:49 |        | Direct Staff                                         |        |    |  |
| Click here to process selected rows      | ESelect-all |          |        |                                                      |        |    |  |

This is also where you access the wider suite of standard reports within Inspire relating to the values assessments; By Schedule, By Golden Thread, Staff not Invited, Staff not Started, Manager not Complete, Both not Complete, Agreed Ratings.

| <b>N</b>                                  |             |                |              |                                                                   |            |               |     |  |
|-------------------------------------------|-------------|----------------|--------------|-------------------------------------------------------------------|------------|---------------|-----|--|
| inspire                                   |             |                |              |                                                                   |            |               |     |  |
| 🟦 հա 🧕 📰 🙂 👯                              | Welcomen    |                | 2013/14      | Operations Inf                                                    | ial Set Up | Interventions | LMS |  |
| norts Schadula Staff not Started          | Agreed Pati | nas Marnot C   | omplete Boti | n not Complete Not invited Golden Thread                          |            |               |     |  |
| ports schedule stall not started          | Agreeu Rau  | ngs mgr nor Ci | ompiete boti | Thor complete Nor Invited Golden Tirread                          |            |               |     |  |
| eports 🕞                                  |             |                |              |                                                                   |            | _             | _   |  |
| Barran Marra A                            | Dete        | Time           | Chatture     | 11-6                                                              | Delate     | 1             |     |  |
| Report Name                               | Date        | 111-26-21      | Status       | Link                                                              | Delete     |               |     |  |
| By Schedule - Report                      | 24-09-2013  | 11:34:26       |              | By Schedule - Report                                              | E.         | 7             |     |  |
| Department Manager                        | 24-09-2013  | 10:18:26       |              | Department Manager                                                | (F         | -             |     |  |
| Please click here to download the By Sch  | 16-01-2014  | 15:43:18       |              | Please click here to download the By Schedule Report              | 1          |               |     |  |
| Direct Staff                              | 16-07-2014  | 10:58:49       |              | Direct Staff                                                      | 1          |               |     |  |
| Please click here to download the By Sch  | 16-07-2014  | 11:08:25       |              | Please click here to download the By Schedule Report              | E          |               |     |  |
| Please click here to download the User n  | 16-07-2014  | 11:08:28       |              | Please click here to download the User not Started Report         | E          | 3             |     |  |
| Please click here to download the Agreed  | 16-07-2014  | 11:08:34       |              | Please click here to download the Agreed Behaviour Ratings Report | E          | 3             |     |  |
| Please click here to download the User N  | 16-07-2014  | 11:08:48       |              | Please click here to download the User Not Invited Report         | E          | 3             |     |  |
| Please click here to download the User C  | 16-07-2014  | 11:08:40       |              | Please click here to download the User Comp Mgr Not Comp Report   | 2          | 3             |     |  |
| Please click here to download the Golden  | 16-07-2014  | 11:09:13       |              | Please click here to download the Golden Thread Report            | E          | 0             |     |  |
| Please click here to download the User C  | 16-07-2014  | 11:09:16       |              | Please click here to download the User Comp Mgr Not Comp Report   | E          |               |     |  |
| Please click here to download the By Sch  | 16-07-2014  | 11:10:59       |              | Please click here to download the By Schedule Report              | E          | 1             |     |  |
| Diases eliek have to download the liese o | 16 07 2014  | 11-11-00       | 2            | Diasca aliek have to download the licer not Started Depart        | 10         | mi.           |     |  |
| Click here to process selected rows       | . Ese       | lect-all       |              |                                                                   |            |               |     |  |

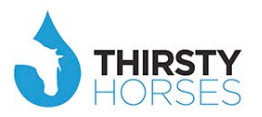

### **Statistical Breakdown**

Click the 'bar graph' icon on the black menu bar to open up a range of statistical breakdowns, including relating to; Activity, Manager, Behaviours, Intervention, Pay Scale, Talent, Job Role, Staff Group, Staff Forecast, Golden Thread, Surveys, and Other (including gender, for example).

| Inspire                       | +                                                                                       |               |                |                |              |                     |  |  |  |  |
|-------------------------------|-----------------------------------------------------------------------------------------|---------------|----------------|----------------|--------------|---------------------|--|--|--|--|
| e andyv4demoofs.thirsty-ho    | rses.com/vxspirebo/Jsp/base.jsp#Use69202.jsp%3Fundefined%26ts%3D1405504189481%26fsd%3D0 | 🔻 🤁 🖥 🗝 Go    | ogle           | ק              | ☆自◀          | ⊧ <b>ि ि</b> ≡      |  |  |  |  |
| 🗌 Demo Front Office 🗌 Demo Ba | ck Office                                                                               |               |                |                |              |                     |  |  |  |  |
| inspire                       |                                                                                         |               |                |                |              |                     |  |  |  |  |
| (iii 📌 🛄 🗉 🔡                  | U Welcome Kim Lucknow © 2013/14                                                         | Operations    | Initial Set Up | Interventions  | LMS          | LNA                 |  |  |  |  |
| Summary Activity Manag        | er Behaviours Intervention PayScale Talent JobRole StaffGroup SkillForecast GoldenThre  | ad Surveys O  | ther           |                |              |                     |  |  |  |  |
| Summary 🐌                     |                                                                                         |               | _              |                |              |                     |  |  |  |  |
|                               | Summary                                                                                 | Performance E | lehaviours Ob  | jectives PDP a | and Courses  | Standards           |  |  |  |  |
|                               | Summary of Appraisals                                                                   |               |                |                |              |                     |  |  |  |  |
|                               | Summary of Appraisals                                                                   |               |                |                |              |                     |  |  |  |  |
|                               |                                                                                         |               |                | -              | - 1* 12 13 1 | 10:49<br>16/07/2014 |  |  |  |  |

As above, where these breakdowns are in table format – they can be saved as 'Reports'.

| andyv4demoofs.thirsty-horses.com/vxspirebo/. | Jsp/base.jsp#Use76001. | sp%3Fur | ndefined%20 | 5ts%3D140550 | 08186012%26fs | d%3D0    |             | ∀ C        |            | Q                    | ☆自  | + 1 |     |
|----------------------------------------------|------------------------|---------|-------------|--------------|---------------|----------|-------------|------------|------------|----------------------|-----|-----|-----|
| Front Office 🛄 Demo Back Office              |                        |         |             |              |               |          |             |            |            |                      |     |     |     |
| inspire                                      |                        |         |             |              |               |          |             |            |            |                      |     |     |     |
| 斜 🛄 🗉 (I) 🀼 Weic                             | come Kim Lucknow       | 2013/   | 14          |              |               |          |             | Operatio   | ins Initia | Set Up Interventions | LMS |     | - L |
|                                              |                        | 2010/   |             |              |               |          |             |            |            |                      |     |     |     |
| mary Activity Manager Behaviours             | Intervention Pay 5     | cale    | Talent Jo   | ob Role St   | taff Group S  |          | Golden Thre | ead Survey | s Other    |                      |     |     |     |
|                                              |                        |         |             |              |               |          |             |            |            |                      |     |     |     |
| ll Forecast 🔞                                |                        |         |             |              |               |          |             |            |            |                      |     |     |     |
|                                              |                        |         |             | 1            | 1             |          |             |            |            |                      |     | _   |     |
| Skill Competency                             | Used on Skills         | Staff   | Overdue     | Month +1     | Month +2      | Month +3 | Month +4    | Month +5   | Month +6   |                      |     |     |     |
| hild Protection level 1                      | 7                      | 5       | 3           | (            | 0 0           | 2        | 0           | 0          | 0          |                      |     |     |     |
| quipment                                     | 7                      | 4       | 2           | (            | 0 0           | 1        | 1           | 0          | 0          |                      |     |     |     |
| re and hosing devices                        | 4                      | 3       | 1           | (            | 0 0           | 1        | 0           | 1          | 0          |                      |     |     |     |
| rst Aid (advanced)                           | 0                      | 3       | 1           | (            | 0 0           | 1        | 0           | 0          | 1          |                      |     |     |     |
| ealth and Safety                             | 0                      | 3       | 2           | (            | 0 0           | 1        | 0           | 0          | 0          |                      |     |     |     |
| uality and diversity                         | 0                      | 2       | 2           | (            | 0 0           | 0        | 0           | 0          | 0          |                      |     |     |     |
| anual handling                               | 0                      | 2       | 2           | (            | 0 0           | 0        | 0           | 0          | 0          |                      |     |     |     |
| WB2: Assessment and Care Planning            | 0                      | 2       | 2           | (            | 0 0           | 0        | 0           | 0          | 0          |                      |     |     |     |
| WB3: Protection of Health and Wellbeing      | 0                      | 2       | 1           | (            | 0 0           | 1        | 0           | 0          | 0          |                      |     |     |     |
| WB4: Enablement to address Health            | 0                      | 2       | 1           | (            | 0 0           | 1        | 0           | 0          | 0          |                      |     |     |     |
| WB5:Provision of care to meet Health         | 0                      | 0       | 1           | (            | 0 0           | 0        | 0           | 0          | 0          |                      |     |     |     |
| WB6: Assessment and Treatment Planning       | 0                      | 0       | 1           | (            | 0 0           | 0        | 0           | 0          | 0          |                      |     |     |     |
| WB7 Interventions and Treatments             | 0                      | 0       | 1           | (            | 0 0           | 0        | 0           | 0          | 0          |                      |     |     |     |
| ussilastions                                 | 0                      | 0       | 1           | ,            |               |          | 0           | 0          | 0          |                      |     |     |     |
|                                              | 18                     | 28      | 26          |              | 0 0           | 8        | 1           | 1          | 1          |                      |     |     |     |
|                                              |                        |         |             |              |               |          |             |            |            |                      |     |     |     |

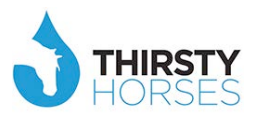

#### Performance

As staff rate performance against behaviours and objectives, a 'real-time' performance chart is generated. The bubbles represent the volume of staff.

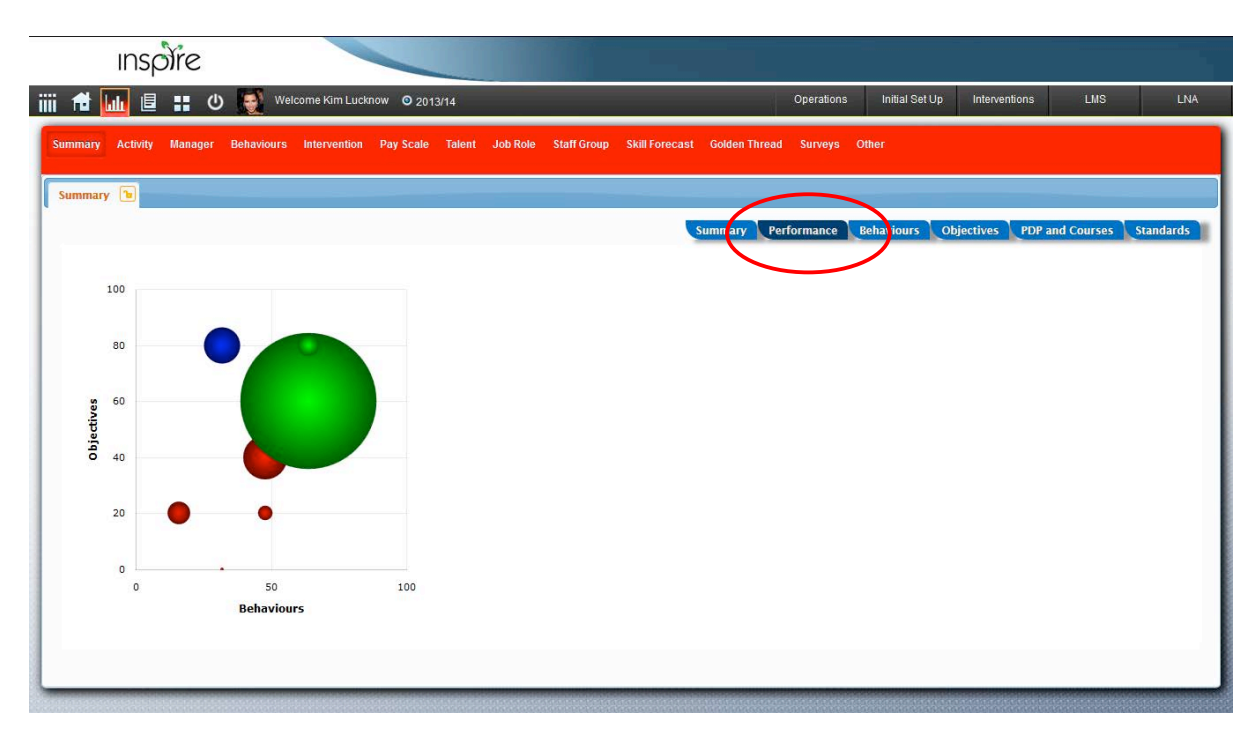

By hovering your mouse over a bubble it will tell you how many people are performing at that level.

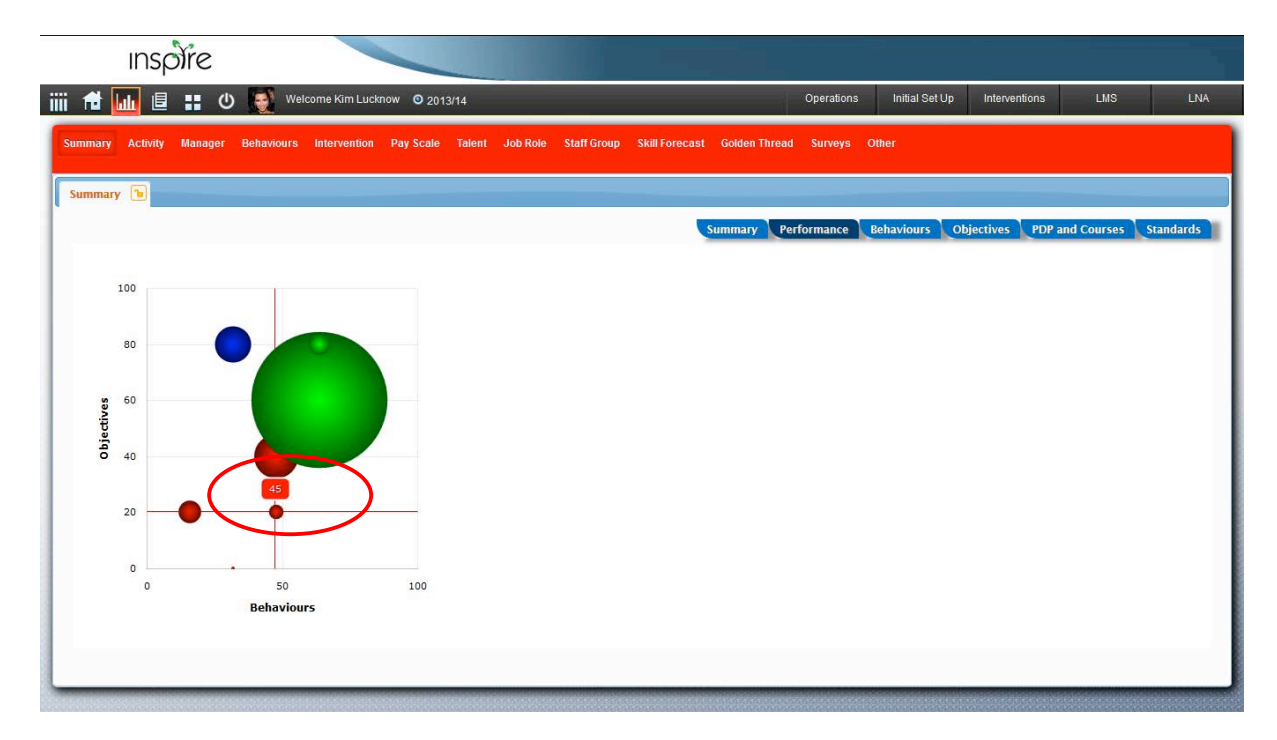

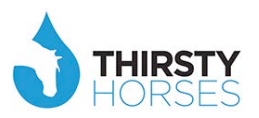

By clicking the bubble you want to review/explore, the system will display of all the staff who sit in that bubble. This data can then be interrogated and solutions generated.

| Inspi                          |                    |                        |                |        |             |             | <br>× |           |
|--------------------------------|--------------------|------------------------|----------------|--------|-------------|-------------|-------|-----------|
|                                | Staff 💠            | Department             | Manager        | Perf % | Cost (000s) | Loss (000s) | 110   | L NIA     |
|                                | Richard Killilea   | Research Renal Trial 🖉 | Brian GUILLET  | 0      | 0           | 0           | Lino  | LINA      |
| Comment Autom                  | Stewart Clarke     | Research Renal Trial 🤦 | Brian GUILLET  | 0      | 0           | 0           |       |           |
| Summary Acuvity in             | Fabrice Moreau     | Research Renal Trial   | Brian GUILLET  | 0      | 0           | 0           |       |           |
|                                | Jean-Marc Hubinger | Research Renal Trial 🧝 | Brian GUILLET  | 0      | 0           | 0           |       |           |
| Summary 🕒                      | Daniel Rinedollar  | Research Renal Trial 🧝 | Brian GUILLET  | 0      | 0           | 0           |       |           |
|                                | Thierry Guillemain | Research Renal Trial 🧝 | Brian GUILLET  | 0      | 0           | 0           |       |           |
|                                | Richard Juchault   | Research Stroke LRN    | Norman Lunseth | 0      | 0           | 0           | urses | standards |
|                                | Laurent Sharpe     | Research Stroke LRN 🧕  | Norman Lunseth | 0      | 0           | 0           |       |           |
| 100                            | I Toni Lawrence    | Research Stroke LRN 🧝  | Norman Lunseth | 0      | 0           | 0           |       |           |
| 100                            |                    |                        |                |        | 0           | 0           |       |           |
| 80<br>60<br>60<br>20<br>0<br>0 | 50<br>Behaviours   | 100                    |                |        |             |             |       |           |

#### **Behaviours**

Click 'Behaviours' to see the aggregated organisational performance against behaviours.

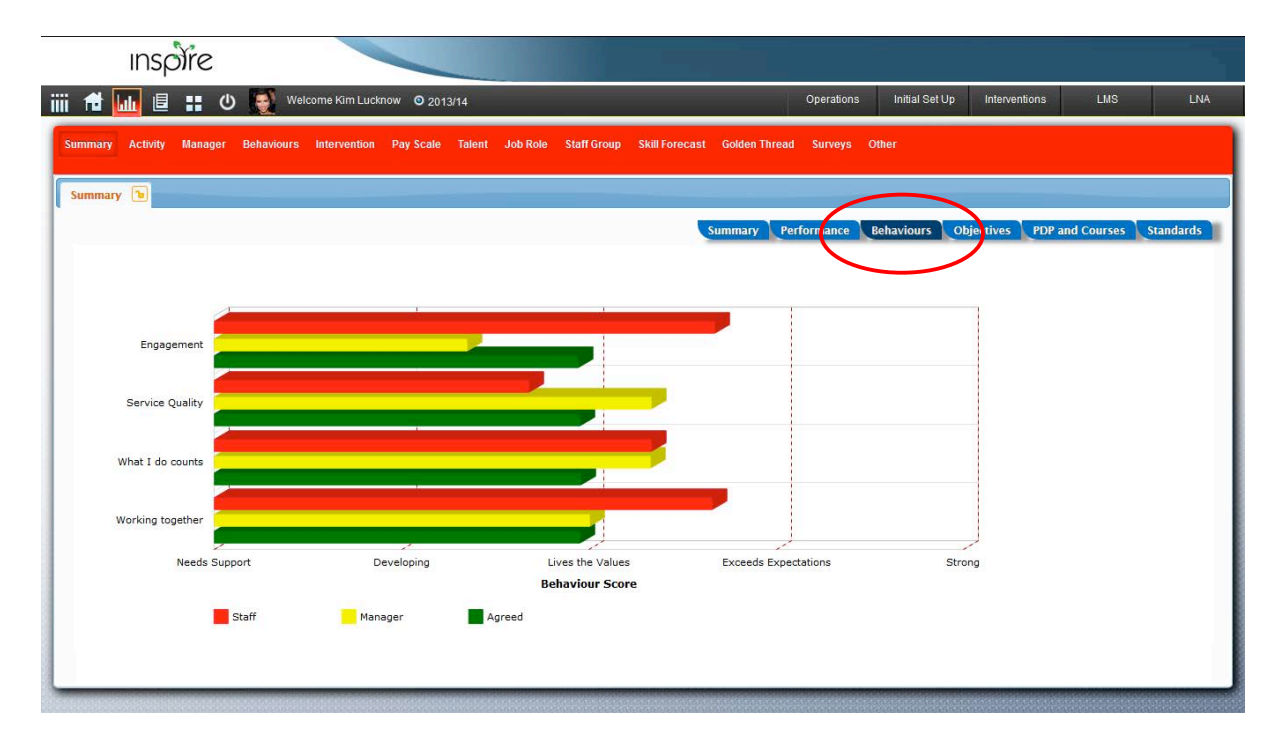

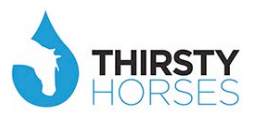

### **Objectives**

Click 'Objectives' to see the flow of objectives in the organisation.

| Inspire                                                                                                    |                                              |                              |                  |           |
|----------------------------------------------------------------------------------------------------|----------------------------------------------|------------------------------|------------------|-----------|
| 🗰 🔂 📴 🗄 🕐 👰 Welcome Kim Lucknow 🛇 2013/14                                                                                                    | Operations                                   | Initial Set Up Interve       | rentions LMS     | LNA       |
| Summary Activity Manager Behaviours Intervention Pay Scale Talent Job Role Staff Group Skill Forecast Con<br>Summary To<br>Summary To<br>Summ | olden Thread Surveys Q<br>mary Performance t | ther<br>tehaviars Objectives | PDP at d Courses | standards |

#### **PDP and Courses**

Click here to see the summary of course bookings for the organisation.

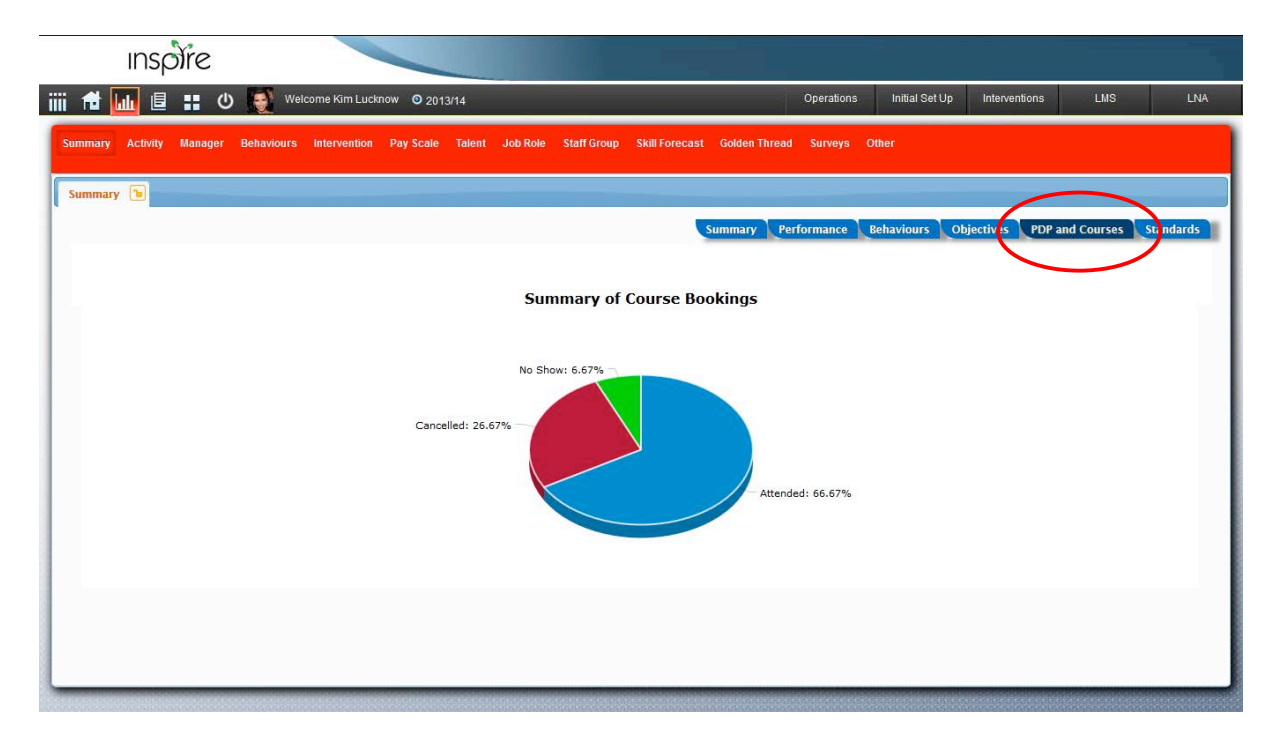

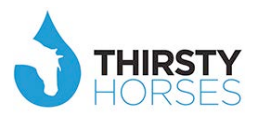

### **Organisational Standards**

Click here to see the current status of the organisation against the standards that have been set. For example, 98% adherence to Mandatory Training.

| Inspire                              |                               |                      |                         |                 |                |                  |             |          |
|--------------------------------------|-------------------------------|----------------------|-------------------------|-----------------|----------------|------------------|-------------|----------|
| 🟦 📶 🗉 📰 🛈 🌉 🕬                        | come Kim Lucknow 🛛 2013/14    |                      |                         | Operations      | Initial Set Up | Interventions    | LMS         | LNA      |
| mmary Activity Manager Behaviours    | Intervention Pay Scale Talent | Job Role Staff Group | Skill Forecast Golden T | hread Surveys ( | Other          |                  |             |          |
| immary 🐌                             |                               |                      |                         |                 |                |                  |             |          |
|                                      |                               |                      | Summary                 | Performance     | Behaviours O   | ojectives PDP an | d Courses S | tandards |
| Year end date :                      | 31-03-2014                    |                      |                         |                 |                |                  |             |          |
| Target for the Year                  |                               |                      |                         |                 |                |                  |             |          |
| Appraisal rate % :                   | 95                            |                      |                         |                 |                |                  |             | _        |
| Mandatory Training % :               | 100                           |                      |                         |                 |                |                  |             |          |
| Induction % :                        | 100                           |                      |                         |                 |                |                  |             |          |
| Information Governance % :           | 100                           |                      |                         |                 |                |                  |             |          |
| Target days to complete assessment : | 30                            |                      |                         |                 |                |                  |             |          |
| Actual to Date                       |                               |                      |                         |                 |                |                  |             |          |
| Appraisal % :                        | 96                            |                      |                         |                 |                |                  |             |          |
| Mandatory Training % :               | 60                            |                      |                         |                 |                |                  |             |          |
| Induction % :                        | 62                            |                      |                         |                 |                |                  |             |          |
| Governance (Push Progs)% :           | 20                            |                      |                         |                 |                |                  |             |          |
| Actual Average Days :                | 42                            |                      |                         |                 |                |                  |             |          |
| Departments behind Target            |                               |                      |                         |                 |                |                  |             |          |
| Appraisal :                          | 10                            |                      |                         |                 |                |                  |             |          |
| Mandatory Training :                 | 5                             |                      |                         |                 |                |                  |             | 8        |
| to decompose a                       | 2                             |                      |                         |                 |                |                  |             | 2        |

#### Summary of activity

Click here to see a top-level view by department/division of the activity happening in Inspire. Again, click through the levels to see more detail through the structure that sits beneath these leaders/departments.

|         | Activity manager Benaviours | s intervention Pay Scale latent | Job Role | Staff Gr | oup Skill For | ecast | Golden Thread   | Surveys | Other   |              |                      |          |
|---------|-----------------------------|---------------------------------|----------|----------|---------------|-------|-----------------|---------|---------|--------------|----------------------|----------|
| ivity [ |                             |                                 |          |          |               |       |                 |         |         |              |                      | -        |
|         |                             |                                 |          |          |               |       |                 |         |         |              | Activity             | Complia  |
|         | Hierarchy                   | Name                            | Total    | Invited  | No Feedback   | BEH % | Have Objectives | OBJ %   | Have PD | Use Evidence | Have Skill/Mandatory | skill 0/ |
|         | Organisation                | Chief Executive                 | 1        | 0        | 0             |       | 0               |         | 0       | 0            | 0                    |          |
|         | Division                    | Corporate Services              | 1        | 1        | 0             |       | 0               |         | 0       | 0            | 0                    |          |
|         | Directorate                 | Workforce and Education         | 16       | 15       | 0             | 0     | 1               | 104     | 0       | 0            | 0                    |          |
|         | Division                    | Trust Board                     | 1        | 1        | 0             |       | 0               |         | 0       | 0            | 0                    |          |
|         | Division                    | Emergency and General Medicine  | 1        | 0        | 0             |       | 0               |         | 0       | 0            | 0                    |          |
|         | Directorate                 | Emergency                       | 17       | 16       | 0             |       | 0               |         | 0       | 0            | 0                    |          |
|         | Department                  | Emergency Dept Medical          | 19       | 19       | 0 8           | 80    | 1               | 0       | 0       | 0            | 0                    |          |
|         | Division                    | Specialist Services             | 9        | 8        | 1             | 0     | 2               | 70      | 9       | 6            | 16                   | 8        |
|         | Directorate                 | Womens Health                   | 15       | 14       | 1             |       | 0               |         | 3       | 0            | 0                    |          |
|         | Department                  | Obs and Gynae Medical           | 20       | 20       | 0             | 80    | 1               | 8       | 0       | 0            | 0                    |          |
|         | Division                    | Surgical                        | 10       | 10       | 0             | 8     | 1               | 8       | 5       | 4            | 12                   | 100      |
|         | Directorate                 | Anaesthetics                    | 12       | 12       | 0             |       | 0               |         | 0       | 0            | 0                    |          |
|         | Department                  | Anaesthetics Medical            | 42       | 42       | 0             | 77    | 1               | 100     | 0       | 0            | 0                    |          |
| -       |                             | 1                               |          |          | III :         |       | 1               |         |         |              |                      |          |
|         |                             |                                 | 1006     | 980      | 3             |       | 34              |         | 18      | 10           | 28                   |          |

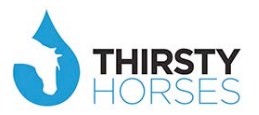

#### Manager

Inspire can highlight the manager population, so click here to see where they are up to as a specific group. Managers manage 85% of the staff in the organisation. If managers are on top of things, staff perform better. If managers need help, you'll spot that here.

| nager |              |                                |   |                   |       |       |         |      |  |  |
|-------|--------------|--------------------------------|---|-------------------|-------|-------|---------|------|--|--|
|       | Hierarchy    | Name                           |   | Manager           | BEH % | OBJ % | Total T | eams |  |  |
| 2     | Organisation | Chief Executive                |   | Sam Cumberland    |       |       | 1       | 1    |  |  |
| ī     | Division     | Corporate Services             | 2 | Richard Hill      |       |       | 1       | 1    |  |  |
| ī     | Directorate  | Workforce and Education        | 1 | Peter Ribardiere  | 0     | 104   | 16      | 2    |  |  |
| ī     | Division     | Trust Board                    | 2 | Patricia Morgan   |       |       | 1       | 1    |  |  |
| 2     | Division     | Emergency and General Medicine | 2 | Jean Marsh        |       |       | 1       | 1    |  |  |
| 2     | Directorate  | Emergency                      | 2 | Thierry Bassen    |       |       | 17      | 2    |  |  |
| ī     | Department   | Emergency Dept Medical         | 1 | Eddie Lomasky     | 80    | 0     | 19      | 2    |  |  |
| 2     | Division     | Specialist Services            | A | Mary Wesley       | 0     | 70    | 9       | 2    |  |  |
| Ē.    | Directorate  | Womens Health                  |   | Vincent Benkirane |       |       | 15      | 2    |  |  |
| ĩ     | Department   | Obs and Gynae Medical          | 1 | Tahm Mc Gurgan    | 80    | 0     | 20      | 2    |  |  |
| ī     | Division     | Surgical                       | 2 | Michelle Adams    | 0     | 0     | 10      | 2    |  |  |
| 2     | Directorate  | Anaesthetics                   | 1 | Didier Schneider  |       |       | 12      | 2    |  |  |
| 2     | Department   | Anaesthetics Medical           | 1 | David Colhoun     | 77    | 0     | 42      | 1    |  |  |
| 2     | Directorate  | Oncology                       | 1 | Jean-Marc Groleau |       |       | 14      | 2    |  |  |
|       |              |                                | 1 |                   |       |       | 1006    | 98   |  |  |

Behaviour profile of the entire organisation:

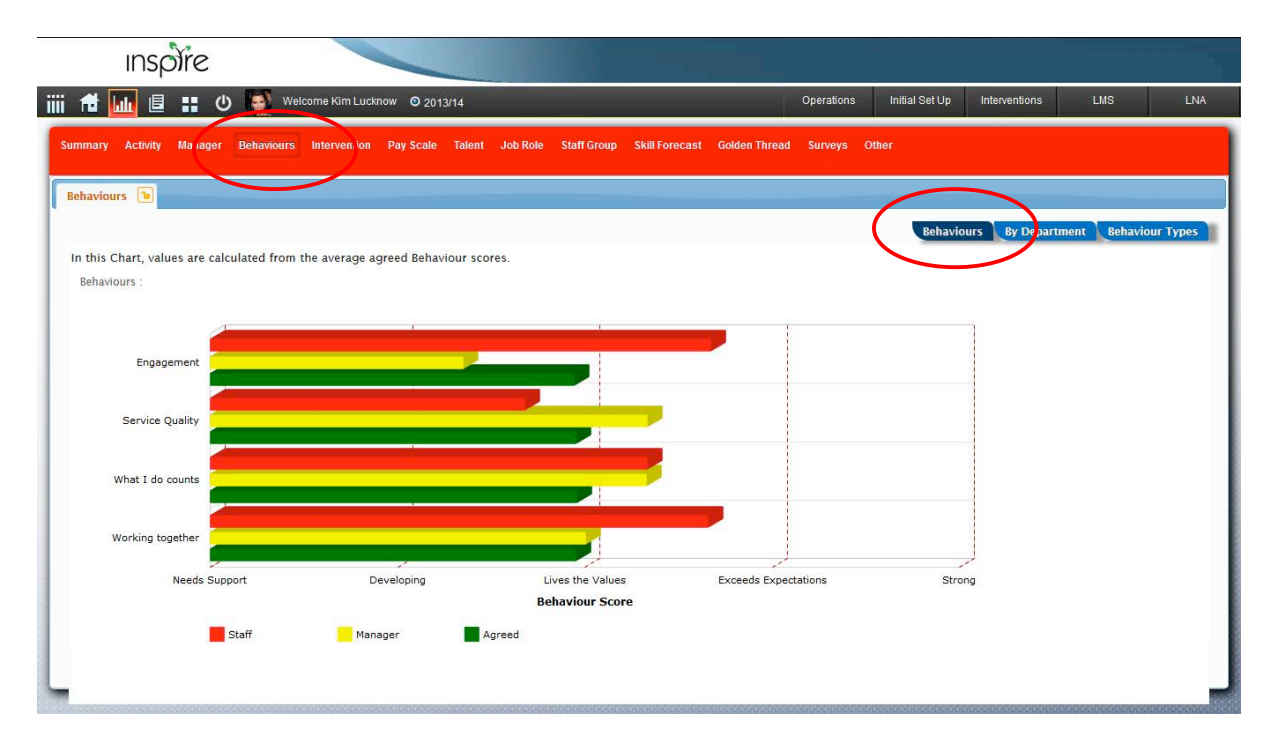

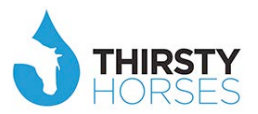

#### Intervention

This shows staff selected for an intervention, such as an induction programme. Check here to see progress.

| inspire                        |                  |                |                   |          |         |         |               |             |                |               |     |    |
|--------------------------------|------------------|----------------|-------------------|----------|---------|---------|---------------|-------------|----------------|---------------|-----|----|
| 🛍 🛄 🗉 🔡 💆                      | Welcome Kim Luc  | know © 2013/14 |                   |          |         |         | 1             | Operations  | Initial Set Up | Interventions | LMS | U. |
| nmary Activity Manager Behavio | irs Intervention | Pay Sca'e Tale | nt Job Role Staf  | ff Group | Skill F | orecast | Golden Thread | l Surveys ( | Dther          |               |     |    |
| rervention 📵                   | _                | /              |                   |          | _       | _       |               |             |                |               |     |    |
| Description                    | Tasks            | Staff Complete | Staff in Progress | BEH %    | OBJ %   |         |               |             |                |               |     |    |
| adership Accreditation         | 9                | 9              | g                 | 6        | 3 53    |         |               |             |                |               |     |    |
| auction for new staff          | 12               | 12             | 12                | 6        | 3 53    |         |               |             |                |               |     |    |
|                                |                  |                |                   |          |         |         |               |             |                |               |     |    |
|                                | 21               | 21             | 21                |          |         |         |               |             |                |               |     |    |
|                                |                  |                |                   |          |         |         |               |             |                |               |     |    |
|                                |                  |                |                   |          |         |         |               |             |                |               |     |    |
|                                |                  |                |                   |          |         |         |               |             |                |               |     |    |
|                                |                  |                |                   |          |         |         |               |             |                |               |     |    |
|                                |                  |                |                   |          |         |         |               |             |                |               |     |    |

### **Pay Scale**

This is another way to slice your data. This shows how staff are performing by pay band and also ties in costs.

| Description         Staff         Complex         Media         Cost (000)         Std % EEH         Std % OEJ         BEH %         OEJ %         Actual %         Below Par 000s         Above Par 000s           1         0         100         1701         1002         80         80         64         60         60         48         174         00           100         99         2043         2043         808         66         60         64         326         326         30           100         99         2043         2043         808         66         456         60         448         326         00           100         209         2058         6640         80         66         456         65         38         2073         00           100         209         2044         6009         80         90         72         72         48         323         2070         00           100         202         2024         3184         7010         80         90         92         72         72         48         34         2070         00           101         100         90         6048 <td< th=""><th>Description         Staff         Complex         Media         Cost (000)         Std % BEI         Std % OB         BEH % OB %         Actual %         Below Par 000s         Above Par 000s           Band 3         Co         708         7092         88         60         64         60         64         64         64         64         64         65         64         65         64         65         64         65         64         65         64         65         64         65         64         64         65         64         65         64         65         64         65         64         65         64         65         64         64         64         64         64         64         64         64         64         64         64         64         64         64         64         64         64         64         64         64         64         64         64         64         64         64         64         64         64         64         64         64         64         64         64         64         64         64         64         64         64         64         64         64         64         64         <t< th=""><th></th></t<></th></td<> | Description         Staff         Complex         Media         Cost (000)         Std % BEI         Std % OB         BEH % OB %         Actual %         Below Par 000s         Above Par 000s           Band 3         Co         708         7092         88         60         64         60         64         64         64         64         64         65         64         65         64         65         64         65         64         65         64         65         64         65         64         64         65         64         65         64         65         64         65         64         65         64         65         64         64         64         64         64         64         64         64         64         64         64         64         64         64         64         64         64         64         64         64         64         64         64         64         64         64         64         64         64         64         64         64         64         64         64         64         64         64         64         64         64         64         64         64         64         64 <t< th=""><th></th></t<> |  |
|----------------------------------------------------------------------------------------------------|----------------------------------------------------------------------------------------------------|--|
| 62       62       1761       1092       80       80       64       80       60       48       174       0         100       09       2043       2043       80       80       64       60       64       320       00         200       209       2058       6640       80       64       56       65       33       00         200       200       2558       6640       80       60       65       63       2073       00         200       200       2044       6009       80       90       72       69       56       38       2070       00         202       202       2514       7107       80       90       72       72       48       34       2700       00         4a       133       42000       6048       90       90       81       62       22       13       4112       0         1005       970       29229       0       0       81       62       22       13       1123       0                                                                                                    | and 3       60       17618       1092       80       80       64       80       60       48       174       0         and 4       100       99       2043       2043       80       80       64       80       60       48       326       00         and 5       200       2580       6009       80       60       72       60       37       1846       0         and 7       202       2020       3518       7107       80       90       72       72       48       34       270       00         and 7       414       133       42000       606       90       97       72       24       33       2700       00                                                                                                    |  |
| 100       99       2043       2043       80       80       64       60       64       326       0         200       205       23589       6840       80       64       58       65       337       1846       0         201       207       2044       609       80       90       72       69       56       38       2073       0         7       202       202       3184       7107       80       90       72       72       48       34       2700       0         100       1144       133       42000       6048       90       90       68       62       22       13       4112       0                                                                                                    | and 4       100       99       2043       2043       80       80       60       60       48       326       0         and 5       200       260       2558       6640       80       60       65       65       37       1846       0         and 6       207       202       2044       609       80       90       72       65       38       2073       0         and 7       202       202       3518       7107       80       90       72       72       48       324       2700       0         and 8       133       4200       6048       90       90       72       72       48       34       2700       0                                                                                                    |  |
| 200         2260         23580         6840         80         80         64         58         65         37         1846         0           0         207         202         29464         609         80         90         72         65         56         38         2073         0           7         202         202         3184         7107         80         90         72         72         48         34         2700         0           a         144         133         4200         6048         90         90         81         62         22         13         4112         0           100         970         2         2922         0         80         90         81         62         22         13         4112         0                                                                                                    | and 5       200       260       23580       6840       80       80       66       65       37       1846       0         and 6       207       202       2044       6009       80       90       72       60       56       38       2073       0         and 7       202       202       35184       7107       80       90       72       72       48       34       2700       0         and 8       133       42000       6048       90       90       98       65       22       13       4112       0                                                                                                    |  |
| 207         208         2446         0099         80         00         72         69         56         38         2073         0           7         202         2023         3184         7107         80         90         72         72         48         34         2700         0           ia         144         133         4200         608         90         91         62         22         13         4112         0           1005         970         29229         9         9         81         62         22         13         4112         0                                                                                                    | nd 6     207     205     29464     6099     80     90     72     60     56     38     2073     0       nd 7     202     202     35184     7107     80     90     72     72     48     34     2700     0       nd 8a     144     133     42000     6048     90     90     81     62     22     13     4112     0                                                                                                    |  |
| 202       202       53164       7107       60       90       72       72       46       54       2700       0         ia       144       133       42000       6048       90       90       81       62       22       13       4112       0         1005       970       29229          11231       0                                                                                                    | ng / 202 202 53164 /107 60 90 72 72 40 54 2700 0<br>ng 8a 144 133 42000 66048 90 90 81 62 22 13 4112 0                                                                                                    |  |
| 1005         970         29229         91         01         02         22         13         4112         0                                                                                                    |                                                                                                    |  |
| 1005 970 29229 11231 0                                                                                                    |                                                                                                    |  |
|                                                                                                    | 1005 970 29229 11231 O                                                                                                    |  |
|                                                                                                    |                                                                                                    |  |

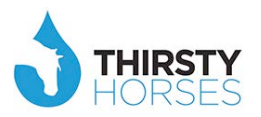

#### Talent

Staff who are high performing and have high potential will be sought out to establish if that equals 'Talent'. Once the talent survey has been conducted, staff will fall into one (or some) categories that help with things like succession planning – click here to see that information.

| inspire                          |                                            |                                          |               |                |               |     |     |
|----------------------------------|--------------------------------------------|------------------------------------------|---------------|----------------|---------------|-----|-----|
| iiii 🟦 🛄 🗉 📰 U 🌉                 | Welcome Kim Lucknow O 2013/14              |                                          | Operations    | Initial Set Up | Interventions | LMS | LNA |
| Summary Activity Manager Behavio | urs Intervention Pay Scale Talent Job Role | Staff Group Skill Forecast Golden Thread | d Surveys Oth | ier            |               |     |     |
| Description                      | Staff BEH % OBJ %                          |                                          |               |                |               |     |     |
| Figh Performers                  | 0 58 70                                    |                                          |               |                |               |     |     |
| Top Technicians                  | 7 58 70                                    |                                          |               |                |               |     |     |
| Staff to watch                   | 7 58 70                                    |                                          |               |                |               |     |     |
| Graduates                        | 8 0 0                                      |                                          |               |                |               |     |     |
|                                  | 35                                         |                                          |               |                |               |     |     |
|                                  |                                            |                                          |               |                |               |     |     |

... click on the category to see staff and use the data to retain, grow and sweat the talent asset, ie sharing best practice as a coach.

| ən  | 53                       | Mary Wesley                              | Specialist Services                                                                                                    |                                                                                                    |                                                                                                    |                                                                                                    |                                                                                                    |                                                                                                    |                                                                                                    |                                                                                                    |                                                                                                    |
|-----|--------------------------|------------------------------------------|----------------------------------------------------------------------------------------------------|----------------------------------------------------------------------------------------------------|----------------------------------------------------------------------------------------------------|----------------------------------------------------------------------------------------------------|----------------------------------------------------------------------------------------------------|----------------------------------------------------------------------------------------------------|----------------------------------------------------------------------------------------------------|----------------------------------------------------------------------------------------------------|----------------------------------------------------------------------------------------------------|
|     | _                        |                                          |                                                                                                    |                                                                                                    | 0                                                                                                    | 75                                                                                                    | 60                                                                                                    |                                                                                                    |                                                                                                    |                                                                                                    |                                                                                                    |
|     | 14                       | Mary westey                              | Specialist Services                                                                                                    |                                                                                                    | 0                                                                                                    | 0                                                                                                    | 0                                                                                                    |                                                                                                    |                                                                                                    |                                                                                                    |                                                                                                    |
| ige | 14                       | Mary Wesley                              | Specialist Services                                                                                                    |                                                                                                    | 0                                                                                                    | 70                                                                                                    | 0                                                                                                    |                                                                                                    |                                                                                                    |                                                                                                    |                                                                                                    |
| w   | 13                       | Mary Wesley                              | Specialist Services                                                                                                    |                                                                                                    | 0                                                                                                    | 50                                                                                                    | 80                                                                                                    |                                                                                                    |                                                                                                    |                                                                                                    |                                                                                                    |
| ler | 14                       | Mary Wesley                              | Specialist Services                                                                                                    |                                                                                                    | 0                                                                                                    | 50                                                                                                    | 80                                                                                                    |                                                                                                    |                                                                                                    |                                                                                                    |                                                                                                    |
| Y   |                          | Sam Cumberland                           | Specialist Services                                                                                                    |                                                                                                    | 1                                                                                                    | 70                                                                                                    | 70                                                                                                    |                                                                                                    |                                                                                                    |                                                                                                    |                                                                                                    |
| 15  | 14                       | Mary Wesley                              | Specialist Services                                                                                                    |                                                                                                    | 0                                                                                                    | 65                                                                                                    | 40                                                                                                    |                                                                                                    |                                                                                                    |                                                                                                    |                                                                                                    |
| son | 124                      | Mary Wesley                              | specialist Services                                                                                                    |                                                                                                    | 0                                                                                                    | 60                                                                                                    | 60                                                                                                    |                                                                                                    |                                                                                                    |                                                                                                    |                                                                                                    |
| 1   | <u>.</u>                 | Michelle Adams                           | Surgical                                                                                                    |                                                                                                    | 0                                                                                                    | 70                                                                                                    | 40                                                                                                    |                                                                                                    |                                                                                                    |                                                                                                    |                                                                                                    |
|     |                          |                                          |                                                                                                    |                                                                                                    | 1                                                                                                    |                                                                                                    |                                                                                                    |                                                                                                    |                                                                                                    |                                                                                                    |                                                                                                    |
|     | w<br>er<br>y<br>son<br>i | w All All All All All All All All All Al | W Mary Wesley<br>er Mary Wesley<br>y San Cumberland<br>15 Mary Wesley<br>son Mary Wesley<br>16 Mary Wesley<br>17 Michelle Adams | W Mary Wesley Specialist Services<br>er Mary Wesley Specialist Services<br>y San Cumberland Specialist Services<br>is Mary Wesley Specialist Services<br>son Mary Wesley Specialist Services<br>a Michelle Adams Surgical | wary vestey     Specialist services       er     Mary Westey     Specialist Services       y     Sam Cumberland     Specialist Services       is     Mary Westey     Specialist Services       son     Mary Westey     Specialist Services       i     Michelle Adams     Surgical | wary wesley     specialist services     0       er     Mary Wesley     Specialist Services     0       y     Sam Cumberland     Specialist Services     1       is     Mary Wesley     Specialist Services     0       son     Mary Wesley     Specialist Services     0       i     Michelle Adams     Surgical     0 | wm     Mary Wesley     Specialist Services     0     50       er     Mary Wesley     Specialist Services     0     50       y     Sam Cumberland     Specialist Services     1     70       is     Mary Wesley     Specialist Services     0     65       son     Mary Wesley     Specialist Services     0     60       a     Michelle Adams     Surgical     0     70 | w     Mary Wesley     Specialist Services     0     50     80       er     Mary Wesley     Specialist Services     0     50     80       y     Sam Cumberland     Specialist Services     1     70     70       is     Mary Wesley     Specialist Services     0     65     40       son     Mary Wesley     Specialist Services     0     60     60       a     Michelle Adams     Surgical     0     70     40 | wm     Mary Wesley     Specialist Services     0     50     80       er     Mary Wesley     Specialist Services     0     50     80       y     Sam Cumberland     Specialist Services     1     70     70       is     Mary Wesley     Specialist Services     0     65     40       son     Mary Wesley     Specialist Services     0     60     60       a     Michelle Adams     Surgical     0     70     40 | wm     Mary Wesley     Specialist Services     0     50     80       er     Mary Wesley     Specialist Services     0     50     80       y     Sam Cumberland     Specialist Services     1     70     70       is     Mary Wesley     Specialist Services     0     65     40       son     Mary Wesley     Specialist Services     0     60     60       a     Michelle Adams     Surgical     0     70     40 | wary westey     specialist services     0     50     80       y     Sam Cumberland     Specialist services     1     70     70       is     Mary Wesley     Specialist services     0     65     40       son     Mary Wesley     Specialist services     0     65     40       is     Mary Wesley     Specialist services     0     65     40       is     Mary Wesley     Specialist services     0     60     60       is     Michelle Adams     Surgical     0     70     40 |

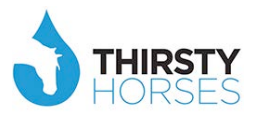

#### **Mandatory & Statutory Skills Forecast**

Click here to see the Mandatory and Statutory Skills training being tracked so the organisation knows where it has compliance and risk. It also displays a timeline.

| ll Forecast 🐚                           |                |       |         |          |          |          |          |          |          |  |  |
|-----------------------------------------|----------------|-------|---------|----------|----------|----------|----------|----------|----------|--|--|
| Skill Competency                        | Used on Skills | Staff | Overdue | Month +1 | Month +2 | Month +3 | Month +4 | Month +5 | Month +6 |  |  |
| hild Protection level 1                 | 7              | 5     | 3       | 0        | 2        | 0        | 0        | 0        | 0        |  |  |
| quipment                                | 7              | 4     | 2       | 0        | 1        | 1        | 0        | 0        | 0        |  |  |
| re and horing devices                   | 4              | 3     | 1       | 0        | 1        | 0        | 1        | 0        | 0        |  |  |
| rst Aid (advanced)                      | 0              | 3     | 1       | 0        | 1        | 0        | 0        | 1        | 0        |  |  |
| alth and Safety                         | 0              | 3     | 2       | 0        | 1        | 0        | 0        | 0        | 0        |  |  |
| uality and diversity                    | 0              | 2     | 2       | 0        | C        | 0        | 0        | 0        | 0        |  |  |
| anual handling                          | 0              | 2     | 2       | 0        | C        | 0        | 0        | 0        | 0        |  |  |
| VB2: Assessment and Care Planning       | 0              | 2     | 2       | 0        | C        | 0        | 0        | 0        | 0        |  |  |
| VB3: Protection of Health and Wellbeing | 0              | 2     | 1       | 0        | 1        | 0        | 0        | 0        | 0        |  |  |
| VB4: Enablement to address Health       | 0              | 2     | 1       | 0        | 1        | 0        | 0        | 0        | 0        |  |  |
| VB5:Provision of care to meet Health    | 0              | 0     | 1       | 0        | C        | 0        | 0        | 0        | 0        |  |  |
| VB6: Assessment and Treatment Planning  | 0              | 0     | 1       | 0        | C        | 0        | 0        | 0        | 0        |  |  |
| VB7 Interventions and Treatments        | 0              | 0     | 1       | 0        | C        | 0        | 0        | 0        | 0        |  |  |
| vestigations                            | 0              | 0     | 1       | 0        | C        | 0        | 0        | 0        | 0        |  |  |
|                                         | 18             | 28    | 26      | 0        | 8        | 1        | 1        | 1        | 0        |  |  |

... and click to drill down into which members of staff are required to act to reach compliance. Apply an intervention. Plan ahead. Great for NHSLA standards amongst other monitoring bodies requirements.

| nary Activity Manager Beh | Welcome Kim Lucknow | O 2013/14<br>ay Scale Talent | Job Role Staff | Group Skill F | orecast Golde | Op<br>on Thread S | erations<br>urveys ( | Initial Set Up<br>Other | Interventions | LMS | L |
|---------------------------|---------------------|------------------------------|----------------|---------------|---------------|-------------------|----------------------|-------------------------|---------------|-----|---|
| ll Forecast 🐌             |                     |                              |                |               |               |                   |                      |                         |               | _   |   |
| Staff                     | Next Due            | Overdue Mont                 | h +1 Month +2  | Month +3      | Month +4 Mo   | ntii +3 Men       | th ±6                |                         |               |     |   |
| Mary Wesley               | 15-01-2014          | 1                            | 0 0            | 0             | 0             | 0                 | 0                    | $\mathbf{>}$            |               |     |   |
| B Ocorge Miller           | 15-05-2014          | 1                            | 0 0            | 0             | 0             | 0                 | 0                    |                         |               |     |   |
| Kim Lucknow               | 15-09-2014          | •                            | • •            | 0             | 0             | 0                 | 0                    |                         |               |     |   |
| Jane Williamson           | 15-09-2014          | 0                            | 0 1            | 0             | 0             | 0                 | 0                    |                         |               |     |   |
| George Muller             | 15-05-2014          | 1                            | 0 0            | 0             | 0             | 0                 | 0                    |                         |               |     |   |
|                           |                     | 3                            | 0 2            | 0             | 0             | 0                 | 0                    |                         |               |     |   |
|                           |                     | 1 -1                         | -1 -           |               | -1            | -1                | -                    |                         |               |     |   |
|                           |                     |                              |                |               |               |                   |                      |                         |               |     |   |
|                           |                     |                              |                |               |               |                   |                      |                         |               |     |   |
|                           |                     |                              |                |               |               |                   |                      |                         |               |     |   |
|                           |                     |                              |                |               |               |                   |                      |                         |               |     |   |
|                           |                     |                              |                |               |               |                   |                      |                         |               |     |   |
|                           |                     |                              |                |               |               |                   |                      |                         |               |     |   |
|                           |                     |                              |                |               |               |                   |                      |                         |               |     |   |
|                           |                     |                              |                |               |               |                   |                      |                         |               |     |   |
|                           |                     |                              |                |               |               |                   |                      |                         |               |     |   |

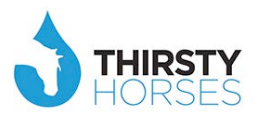

#### Staff Group

Click here to check Inspire progress by staff group. Again, another way to slice the data that can provide an insightful look into cultures that exist within the wider organisational culture. Knowing this information allows the opportunity to intervene, engage and act positively.

| Image       Image       Welcome Kim Luchow       O 2013/1       Operations       Initial SetUp       Intervention       LMS       LMS <thlms< th="">       LMS       LMS       LMS</thlms<>                                                                                                    | inspire                       |                   |           |                 |                |               |                 |               |            |                |               |     |     |
|----------------------------------------------------------------------------------------------------|-------------------------------|-------------------|-----------|-----------------|----------------|---------------|-----------------|---------------|------------|----------------|---------------|-----|-----|
| mmany Activity Manager Behaviours Intervention Pay Scale Talent Jof Role Skill For cast Golden Thread Surveys Other <b>Staff Croup</b> Total Completed BEH % OB % <b>For Scientific and Technical</b> 1005 970 <b>Fort grid</b>                                                                                                    | 🟦 🛄 🗄 🔡 U                     | Welcome Kim       | n Lucknow | <b>O</b> 2013/1 | ř.             | _             |                 |               | Operations | Initial Set Up | Interventions | LMS | LNA |
| Staff GroupTotalCompletedBEH %OBJ %Prof Scientific and Technical16144556Clinical Services7987787878Administrative and Clerical5444Allied Health Professionals10710150Texates and Ancillary777150Texates and Ancillary970970Texates and Ancillary970970Print grid100970                                                                                                    | mmary Activity Manager Be     | haviours Interver | ntion Pa  | y Scale 1       | alent Jof Role | e Staff Group | Skill Forv cast | Golden Thread | Surveys O  | ther           |               |     |     |
| Prof Scientific and Technical       18       14       53       56         Clinical Services       798       778       58       53         Administrative and Clerical       55       101       59       44         Ride Health Professionals       107       101       59       48         Estates and Ancillary       77       71       60       46         Interstanding       1005       970       50       56         Print grid       1005       970       50       56                                                                                                    | Staff Group                   | Total Com         | pleted BI | EH % OBJ        | 6              |               |                 |               |            |                |               |     |     |
| Clinical Services       798       778       58       53         Administrative and Clerical       5       4       48       44         Allied Health Professionals       107       100       59       48         States and Ancillary       777       71       60       48         Internationals       100       970       Image: Clinical Services       Image: Clinical Services         Image: Clinical Services       970       Image: Clinical Services       Image: Clinical Services       Image: Clinical Services         Image: Clinical Services       970       Image: Clinical Services       Image: Clinical Services       Image: Clinical Services         Image: Clinical Services       970       Image: Clinical Services       Image: Clinical Services       Image: Clinical Services       Image: Clinical Services         Image: Clinical Services       970       Image: Clinical Services       Image: Clinical Services       Image: Clinical Services       Image: Clinical Services         Image: Clinical Services       970       Image: Clinical Services       Image: Clinical Services       Image: Clinical Services       Image: Clinical Services         Image: Clinical Services       970       Image: Clinical Services       Image: Clinical Services       Image: Clinical Services       Image: Clinical Services <td>Prof Scientific and Technical</td> <td>18</td> <td>14</td> <td>53</td> <td>6</td> <td></td> <td></td> <td></td> <td></td> <td></td> <td></td> <td></td> <td></td>                                                                                                    | Prof Scientific and Technical | 18                | 14        | 53              | 6              |               |                 |               |            |                |               |     |     |
| Idministrative and Clerical       S       4       48       44         Ulied realth Professionals       107       101       59       48         States and Ancillary       77       71       60       48         Image: Clerical Clerical Cle | Clinical Services             | 798               | 780       | 58              | 3              |               |                 |               |            |                |               |     |     |
| Ilied Health Professionals         107         101         59         48           states and Ancillary         77         71         60         46           1005         970                                                                                                    | dministrative and Clerical    | 5                 | 4         | 48              | 4              |               |                 |               |            |                |               |     |     |
| states and Ancillary         77         71         60         46           1005         970                                                                                                    | llied Health Professionals    | 107               | 101       | 59              | 8              |               |                 |               |            |                |               |     |     |
| 1005     970                                                                                                    | states and Ancillary          | 77                | 71        | 60              | 6              |               |                 |               |            |                |               |     |     |
| Print grid                                                                                                    |                               | 1005              | 970       |                 |                |               |                 |               |            |                |               |     |     |
|                                                                                                    |                               |                   |           |                 |                |               |                 |               |            |                |               |     |     |

#### **Golden Thread**

Click here to check how the overarching Corporate Objectives are being delivered throughout the organisation. This screen shows the organisation's top 6 goals for the year.

| Colden ThreadDepartmentOrg Weight %Staff ContributingObjectivesOBje %Staff Weight %ove value for our insection et allChief ControlChief ControlChief ControlChief ControlChief ControlChief Controlcontrol advelop the best peopleChief ExecutiveOOChief ControlChief ControlChief ControlChief Controlcd Service user ExpEctationsChief ExecutiveOOChief ControlChief ControlChief Controlce CostsChief ExecutiveOOChief ControlChief ControlChief Controlase ProductivityChief ExecutiveOOChief ControlChief Controlase RevenueChief ExecutiveOChief ControlChief ControlChief ControlcontrolChief ExecutiveOChief ControlChief ControlChief Controlase RevenueChief ExecutiveOChief ControlChief ControlChief ControlcontrolChief ExecutiveOChief ControlChief ControlChief ControlcontrolChief ExecutiveOChief ControlChief ControlChief ControlcontrolChief ExecutiveOChief ControlChief ControlChief ControlcontrolChief ExecutiveOChief ControlChief ControlChief ControlcontrolChief ExecutiveOChief ControlChief ControlChief ControlcontrolChief ExecutiveOChief ControlChief Control <th>Colden ThreadDepartmentOrg Weight %Staff ContributingObjectivesOg (%)Staff Weight %e value for our investmentChirf ExecutiveColdColdColdColdand Devolop the best peopleChirf ExecutiveColdColdColdColdService USEF ExpectationsChirf ExecutiveColdColdColdColdCostsChirf ExecutiveColdColdColdColdColdProductivityChirf ExecutiveColdColdColdColdCostsChirf ExecutiveColdColdColdColdCostsChirf ExecutiveColdColdColdColdCostsChirf ExecutiveColdColdColdColdCostsChirf ExecutiveColdColdColdColdCostsChirf ExecutiveColdColdColdColdCostsChirf ExecutiveColdColdColdColdCostsChirf ExecutiveColdColdColdColdCostsChirf ExecutiveColdColdColdColdCostsChirf ExecutiveColdColdColdColdCostsChirf ExecutiveColdColdColdColdCostsChirf ExecutiveColdColdColdColdCostsChirf ExecutiveColdColdColdColdCostsColdColdColdColdColdColdCosts<th>Colden ThreadDepartmentOrg Weight %Staff ContributingObjectivesOBJ %Staff Weight %ove value for our insertanceOne ForcourceOOOOOct and Develop the best peopleChief ExecutiveOOOOOed Service user ExpectationsChief ExecutiveOOOOOed Service user ExpectationsChief ExecutiveOOOOOase ProductivityChief ExecutiveOOOOOase RevenueChief ExecutiveOOOOOor or off ExecutiveOOOOOOase RevenueChief ExecutiveOOOOOor off ExecutiveOOOOOOor off ExecutiveOOOOOOor off ExecutiveOOOOOOor off ExecutiveOOOOOOor off ExecutiveOOOOOOor off ExecutiveOOOOOOor off ExecutiveOOOOOOor off ExecutiveOOOOOOor off ExecutiveOOOOOOor off ExecutiveOOOOOOoff ExecutiveOOO<!--</th--><th>den Thread 🐌</th><th></th><th></th><th></th><th></th><th></th><th></th><th></th></th></th> | Colden ThreadDepartmentOrg Weight %Staff ContributingObjectivesOg (%)Staff Weight %e value for our investmentChirf ExecutiveColdColdColdColdand Devolop the best peopleChirf ExecutiveColdColdColdColdService USEF ExpectationsChirf ExecutiveColdColdColdColdCostsChirf ExecutiveColdColdColdColdColdProductivityChirf ExecutiveColdColdColdColdCostsChirf ExecutiveColdColdColdColdCostsChirf ExecutiveColdColdColdColdCostsChirf ExecutiveColdColdColdColdCostsChirf ExecutiveColdColdColdColdCostsChirf ExecutiveColdColdColdColdCostsChirf ExecutiveColdColdColdColdCostsChirf ExecutiveColdColdColdColdCostsChirf ExecutiveColdColdColdColdCostsChirf ExecutiveColdColdColdColdCostsChirf ExecutiveColdColdColdColdCostsChirf ExecutiveColdColdColdColdCostsChirf ExecutiveColdColdColdColdCostsColdColdColdColdColdColdCosts <th>Colden ThreadDepartmentOrg Weight %Staff ContributingObjectivesOBJ %Staff Weight %ove value for our insertanceOne ForcourceOOOOOct and Develop the best peopleChief ExecutiveOOOOOed Service user ExpectationsChief ExecutiveOOOOOed Service user ExpectationsChief ExecutiveOOOOOase ProductivityChief ExecutiveOOOOOase RevenueChief ExecutiveOOOOOor or off ExecutiveOOOOOOase RevenueChief ExecutiveOOOOOor off ExecutiveOOOOOOor off ExecutiveOOOOOOor off ExecutiveOOOOOOor off ExecutiveOOOOOOor off ExecutiveOOOOOOor off ExecutiveOOOOOOor off ExecutiveOOOOOOor off ExecutiveOOOOOOor off ExecutiveOOOOOOor off ExecutiveOOOOOOoff ExecutiveOOO<!--</th--><th>den Thread 🐌</th><th></th><th></th><th></th><th></th><th></th><th></th><th></th></th>                                                                                                    | Colden ThreadDepartmentOrg Weight %Staff ContributingObjectivesOBJ %Staff Weight %ove value for our insertanceOne ForcourceOOOOOct and Develop the best peopleChief ExecutiveOOOOOed Service user ExpectationsChief ExecutiveOOOOOed Service user ExpectationsChief ExecutiveOOOOOase ProductivityChief ExecutiveOOOOOase RevenueChief ExecutiveOOOOOor or off ExecutiveOOOOOOase RevenueChief ExecutiveOOOOOor off ExecutiveOOOOOOor off ExecutiveOOOOOOor off ExecutiveOOOOOOor off ExecutiveOOOOOOor off ExecutiveOOOOOOor off ExecutiveOOOOOOor off ExecutiveOOOOOOor off ExecutiveOOOOOOor off ExecutiveOOOOOOor off ExecutiveOOOOOOoff ExecutiveOOO </th <th>den Thread 🐌</th> <th></th> <th></th> <th></th> <th></th> <th></th> <th></th> <th></th> | den Thread 🐌                      |                 |              |                    |                  |                |  |  |
|----------------------------------------------------------------------------------------------------|----------------------------------------------------------------------------------------------------|----------------------------------------------------------------------------------------------------|-----------------------------------|-----------------|--------------|--------------------|------------------|----------------|--|--|
| ove value for our investment     chief Executive     0     21     21/20     2       stt and Develop the best people     Chief Executive     0     0     21     2       ed Service user Expectations     Chief Executive     0     0     21     2       ice Costs     Chief Executive     0     0     21     2       iase Productivity     Chief Executive     0     0     21     2       iase Revenue     Chief Executive     0     0     21     2                                                                                                    | e value for our investmantchind Executive0111/202and Develop the best peopleChief Executive00212costsChief Executive00212costsChief Executive00212e ProductivityChief Executive00212e RevenueChief Executive00212e RevenueChief Executive00212                                                                                                    | overvalue for our investment     One is executive     0     21     2       ct and Develop the best people     Chief Executive     0     0     21     2       ed Service user Expectations     Chief Executive     0     0     21     2       ed Service user Expectations     Chief Executive     0     0     21     2       ase Productivity     Chief Executive     0     0     21     2       ase Revenue     Chief Executive     0     0     21     2                                                                                                    | Golden Thread                     | Department      | Org Weight % | Staff Contributing | Objectives OBJ % | Staff Weight % |  |  |
| act and Develop the best people     Chief Executive     0     0     21     2       ed Service user ExpEctations     Chief Executive     0     0     21     2       isce Costs     Chief Executive     0     0     21     2       isse Productivity     Chief Executive     0     0     21     2       isse Revenue     Chief Executive     0     0     21     2                                                                                                    | and Devolp the best people     Chief Executive     0     0     21     2       Service user ExpEctations     Chief Executive     0     0     21     2       Costs     Chief Executive     0     0     21     2       e Productivity     Chief Executive     0     0     21     2       e Revenue     Chief Executive     0     0     21     2                                                                                                    | ct and Develop the best people     Chief Executive     0     0     21     2       ed Service user Expectations     Chief Executive     0     0     21     2       ce Coats     Chief Executive     0     0     21     2       ase Productivitry     Chief Executive     0     0     21     2       ase Revenue     Chief Executive     0     0     21     2                                                                                                    | prove value for our investment    | chief Executive | 0            | 21                 | 21 70            | 2              |  |  |
| ed Service user Expectations     Chief Executive     0     0     21     2       use Costs     Chief Executive     0     0     21     2       ase Productivity     Chief Executive     0     0     21     2       ase Revenue     Chief Executive     0     0     21     2                                                                                                    | Service user Expectations     Chief Executive     0     0     21     2       Costs     Chief Executive     0     0     21     2       e Productivity     Chief Executive     0     0     21     2       e Revenue     Chief Executive     0     0     21     2                                                                                                    | ed Genice user EXPECTATIONS Chief Executive 0 0 0 21 2<br>tee Costs Chief Executive 0 0 21 2<br>ase Productivity Chief Executive 0 0 21 22<br>ase Revenue Chief Executive 0 21 126                                                                                                    | tract and Develop the best people | Chief Executive | 0            | 0                  | 21               | 2              |  |  |
| coec Costs     Chief Executive     0     0     21     2       asse Productivity     Chief Executive     0     0     21     2       asse Revenue     Chief Executive     0     0     21     2                                                                                                    | CostsChief Executive00212e ProductivityChief Executive00212e RevenueChief Executive00212Image: State State | ce Costs     Chief Executive     0     0     21     2       ase Productivity     Chief Executive     0     0     21     2       ase Revenue     Chief Executive     0     0     21     2                                                                                                    | ceed Service user Expectations    | Chief Executive | 0            |                    | 21               | 2              |  |  |
| sake Productivity     Chief Executive     0     0     21     2       aske Revenue     Chief Executive     0     0     21     2                                                                                                    | e Productivity     Chief Executive     0     0     21     2       e Revenue     Chief Executive     0     0     21     2                                                                                                    | Sate Productivity     Chief Executive     0     0     21     2       ase Revenue     Chief Executive     0     0     21     2                                                                                                    | duce Costs                        | Chief Executive | 0            | 0                  | 21               | 2              |  |  |
| Chief Executive     0     0     21     2       Image: Sevenue     Image: Sevenue     Image: Sevenue     Image: Sevenue     Image: Sevenue     Image: Sevenue                                                                                                    | e Revenue Chiet Executive 0 0 21 2<br>21 126                                                                                                    | See Revenue     O     O     21     22                                                                                                    | rease Productivity                | Chief Executive | 0            | 0                  | 21               | 2              |  |  |
| 21 125                                                                                                    |                                                                                                    |                                                                                                    | crease Revenue                    | Chief Executive | 0            | 0                  | 21               | 2              |  |  |
|                                                                                                    |                                                                                                    |                                                                                                    |                                   |                 |              | 21                 | 126              |                |  |  |
|                                                                                                    |                                                                                                    |                                                                                                    |                                   |                 |              |                    |                  |                |  |  |
|                                                                                                    |                                                                                                    |                                                                                                    |                                   |                 |              |                    |                  |                |  |  |

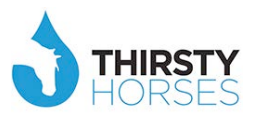

... click through to see how that has been translated by the next organisational layer (from Executive to Division heads, for example).

|                            |                                    |                | 0. 50                     |                       |       |  |  |
|----------------------------|------------------------------------|----------------|---------------------------|-----------------------|-------|--|--|
| mmary Activity Manager Bel | naviours intervention Pay Scale 18 | alent Job Kole | Start Group Skill Foreca: | Golden Inread Surveys | Other |  |  |
| olden Thread 🕒             |                                    |                |                           |                       |       |  |  |
| Colden Thread              | Department Sig W                   | eight % Staff  | Contributing              |                       |       |  |  |
| Increase Knowledge         | Emergency and Gen                  | 0              | 0                         | >                     |       |  |  |
| Develop Good Relationships | Opecialise Services                | U              | 0                         |                       |       |  |  |
| Optimise Performance       | Specialist Services                | 0              | 0                         |                       |       |  |  |
| Improve Compliance         | Surgical                           | 0              | 0                         |                       |       |  |  |
|                            |                                    |                | 0                         |                       |       |  |  |
|                            |                                    |                |                           |                       |       |  |  |

... and again to see how that has been translated to Departments/Teams in that Division.

| olden Thread 🔞                                  |                         |              |                    |   | - |  |  |  |
|-------------------------------------------------|-------------------------|--------------|--------------------|---|---|--|--|--|
| Golden Thread                                   | Dopartment              | Org Weight % | Staff Contributing |   |   |  |  |  |
| Se involved early in projects                   | Corporate Services      | 0            |                    | 4 | > |  |  |  |
| Reduce late delivery                            | Corporate Sension       |              |                    | 2 |   |  |  |  |
| Share knowledge and lessons learned             | Specialist Services     | 0            |                    | 0 |   |  |  |  |
| hare knowledge and lessons learned              | Specialist Services     | 0            |                    | 0 |   |  |  |  |
| hare knowledge and lessons learned              | Surgical                | 0            |                    | 0 |   |  |  |  |
| hare knowledge and lessons learned              | Specialist Services     | 0            |                    | 0 |   |  |  |  |
| eek internal and external feedback to improve d | lesic Emergency and Gen | 0            |                    | 0 |   |  |  |  |
| hare knowledge and lessons learned              | Hosted Services Divi    | 0            |                    | 0 |   |  |  |  |
| eport job status                                | Hosted Services Divi    | 0            |                    | 0 |   |  |  |  |
| hare knowledge and lessons learned              | Specialist Services     | 0            |                    | 0 |   |  |  |  |
| ive feedback to design Feedback to helpdesk     | Trust Board             | 0            |                    | 0 |   |  |  |  |
| hare knowledge and lessons learned              | Specialist Services     | 0            |                    | 0 |   |  |  |  |
| hare knowledge and lessons learned              | Specialist Services     | 0            |                    | 0 |   |  |  |  |
| lse C.I.D to record issues                      | Surgical                | 0            |                    | 0 |   |  |  |  |
|                                                 |                         |              |                    | 6 |   |  |  |  |

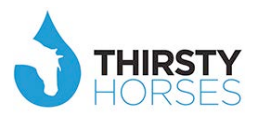

... and once more to find the actual staff whose objectives are driving that team's/department's objectives. Also see at a glance how far they are on with their objectives. This view allows leaders to ask themselves 'are the messages we are giving from the top being understood as they roll through the organisation?'.

| Inspir              | re                                       |                                         |                   |           |                |               |     |     |
|---------------------|------------------------------------------|-----------------------------------------|-------------------|-----------|----------------|---------------|-----|-----|
| iiii 🔂 📶 🗉 🗄        | 🗄 🕛 🌉 Welcome Kim Lucknow 💿 201:         | 3/14                                    | 0                 | perations | Initial Set Up | Interventions | LMS | LNA |
| Summary Activity Ma | anager Behaviours Intervention Pay Scale | Talent Job Role Staff Group Skill Forec | ast Golden Thread | Surveys C | Other          |               |     |     |
| Golden Thread       | Desertment                               | tinding                                 | Complete & Weinha |           | Deculs Design  |               |     |     |
| User                | Specialist Services                      | Headine                                 | Complete 2 Weight | % Agreeu  | Kesuit kating  |               |     |     |
| Mary Wesley         | Specialist Services                      | Forward Wait Areas                      | 7                 | 10        |                |               |     |     |
| George Miller       | Specialist Services                      | Skill Mix Review                        | 0                 | 20 4      |                |               |     |     |
| Kim Lucknow         | Specialist Services                      | Care                                    | 8 .               | 10 4      |                |               |     |     |
| Jane Williams       | Specialist Services                      | Care                                    | 0                 | 10 2      |                |               |     |     |
|                     |                                          |                                         |                   |           |                |               |     |     |

#### **Surveys**

Click here to see the results of pre- and post-appraisal survey questions.

| Image Image | inspire                           |                        |                       |             |                |                |            |                |               |     |    |
|----------------------------------------------------------------------------------------------------|-----------------------------------|------------------------|-----------------------|-------------|----------------|----------------|------------|----------------|---------------|-----|----|
| nnary Activity Manager Behaviours Intervention Pay Scale Talent Job Role Staff Group Skill Forecast Golden Tureed Surveys Other           Description         Type         Year         Active From         Active To           re-Annual Review         Pre-Assessment         2013/14         01-04-2013         31-03-2014                                                                                                    | 🟦 🛄 🗉 📰 🙂 🌉 🖤                     | elcome Kim Lucknow 🛛 🕻 | <b>D</b> 2013/14      |             |                |                | Operations | Initial Set Up | Interventions | LMS | LN |
| Description         Type         Year         Active From         Active To           re-Annual Review         Pre-Assessment         2013/14         01-04-2013         31-03-2014           Ost-Annual Review         Post-Assessment         2013/14         01-04-2013         31-03-2014                                                                                                    | mmary Activity Manager Behaviours | Intervention Pay S     | icale Talent Job Role | Staff Group | Skill Forecast | Golden T rread | Surveys    | Other          |               |     |    |
| Description         Type         Year         Active From         Active To           rre-Annual Review         Pre-Assessment         2013/14         01-04-2013         31-03-2014           Oote-Annual Review         Post-Assessment         2013/14         01-04-2013         31-03-2014                                                                                                    | urveys 🕥                          |                        |                       |             |                |                |            |                | _             |     |    |
| Pre-Ansual Review         Pre-Assessment         2013/14         01-04-2013         31-03-2014           Post-Ansual Review         Post-Assessment         2013/14         01-04-2013         31-03-2014                                                                                                    | Description                       | Туре                   | Year                  | Active From | Active To      |                |            |                |               |     |    |
| Post-Assessment         2013/14         01-04-2013         31-03-2014                                                                                                    | Pre-Annual Review                 | Pre-Assessment         | 2013/14               | 01-04-2013  | 31-03-2014     |                |            |                |               |     |    |
|                                                                                                    | ost-Annual Review                 | Post-Assessment        | 2013/14               | 01-04-2013  | 31-03-2014     |                |            |                |               |     |    |
|                                                                                                    |                                   |                        |                       |             |                |                |            |                |               |     |    |
|                                                                                                    |                                   |                        |                       |             |                |                |            |                |               |     |    |
|                                                                                                    |                                   |                        |                       |             |                |                |            |                |               |     |    |
|                                                                                                    |                                   |                        |                       |             |                |                |            |                |               |     |    |
|                                                                                                    |                                   |                        |                       |             |                |                |            |                |               |     |    |
|                                                                                                    |                                   |                        |                       |             |                |                |            |                |               |     |    |
|                                                                                                    |                                   |                        |                       |             |                |                |            |                |               |     |    |
|                                                                                                    |                                   |                        |                       |             |                |                |            |                |               |     |    |
|                                                                                                    |                                   |                        |                       |             |                |                |            |                |               |     |    |
|                                                                                                    |                                   |                        |                       |             |                |                |            |                |               |     |    |
|                                                                                                    |                                   |                        |                       |             |                |                |            |                |               |     |    |
|                                                                                                    |                                   |                        |                       |             |                |                |            |                |               |     |    |
|                                                                                                    |                                   |                        |                       |             |                |                |            |                |               |     |    |
|                                                                                                    |                                   |                        |                       |             |                |                |            |                |               |     |    |

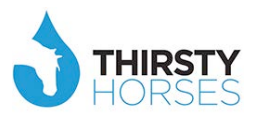

#### Other

Click here for a workforce breakdown of organisational information, by gender, location, etc, etc.

| Insp                | lire     |            |               |            |              |                 |                |               |            |             |            |                 |           |
|---------------------|----------|------------|---------------|------------|--------------|-----------------|----------------|---------------|------------|-------------|------------|-----------------|-----------|
| 1 🔟 🗉               | <b>ا</b> | Weld       | come Kim Luck | now 💿 2013 | /14          |                 |                |               | Operations | Initial Set | Up Interve | ntions LN       | is ii     |
| nmary Activity      | Manager  | Behaviours | Intervention  | Pay Scale  | Talent Job R | ole Staff Group | Skill Forecast | Golden Thread | iurveys    | Other       |            |                 |           |
| ther 🐌              |          |            |               |            |              |                 |                |               | $\geq$     | $\times$    | $\langle$  |                 |           |
|                     |          |            |               |            |              |                 | Other          | Gender        | ocation    | Employment  | Leavers N  | lentors/Coaches | No Comput |
| Employment I        | Number   |            |               |            |              |                 |                |               |            | _           |            |                 |           |
| Permanent           | 825      |            |               |            |              |                 |                |               |            |             |            |                 |           |
| ixed Term Temp      | 157      |            |               |            |              |                 |                |               |            |             |            |                 |           |
| .ocum               | 6        |            |               |            |              |                 |                |               |            |             |            |                 |           |
| Non-Exec Director/C | 10       |            |               |            |              |                 |                |               |            |             |            |                 |           |
| Vidow/Widower       | 7        |            |               |            |              |                 |                |               |            |             |            |                 |           |
|                     | 1005     |            |               |            |              |                 |                |               |            |             |            |                 |           |
| Print grid          |          |            |               |            |              |                 |                |               |            |             |            |                 |           |
|                     |          |            |               |            |              |                 |                |               |            |             |            |                 |           |
|                     |          |            |               |            |              |                 |                |               |            |             |            |                 |           |
|                     |          |            |               |            |              |                 |                |               |            |             |            |                 |           |
|                     |          |            |               |            |              |                 |                |               |            |             |            |                 |           |
|                     |          |            |               |            |              |                 |                |               |            |             |            |                 |           |
|                     |          |            |               |            |              |                 |                |               |            |             |            |                 |           |
|                     |          |            |               |            |              |                 |                |               |            |             |            |                 |           |
|                     |          |            |               |            |              |                 |                |               |            |             |            |                 |           |
|                     |          |            |               |            |              |                 |                |               |            |             |            |                 |           |
|                     |          |            |               |            |              |                 |                |               |            |             |            |                 |           |
|                     |          |            |               |            |              |                 |                |               |            |             |            |                 |           |
|                     |          |            |               |            |              |                 |                |               |            |             |            |                 |           |

#### **Talent Survey**

Click Operations -> Assessments to see the results of talent surveys sent to staff identified as High Potential Staff OR the whole organisation.

| tu 🗉 ដ 🤇       | り  Welcome Sara Platt | <b>0</b> 2013/14 |               |                   | Operations        | Initi: I Set Up | Interventions | LMS              | U        |
|----------------|-----------------------|------------------|---------------|-------------------|-------------------|-----------------|---------------|------------------|----------|
|                |                       |                  |               |                   | Ourrent Statue    |                 |               |                  |          |
|                |                       |                  |               |                   | Search Users      |                 |               |                  |          |
| praisals 🕞     |                       |                  | _             | $\sim$            | Assessments       | $\supset$       |               |                  |          |
| _              |                       | 11               | har the       | la Desmanner      | Requires Action   |                 |               |                  |          |
| Name           | Hierarchy             | Manager          | Next Level 10 | al Direct Reports | Direct Invited    | Direct Complete | d Indirect    | Indirect Invited | Indirect |
| iler Executive | Organisation          |                  |               | 200               |                   | 0               | 0 0           | 0                |          |
|                |                       |                  |               |                   |                   |                 |               |                  |          |
|                |                       | Sun              | nmary of Ap   | praisals          |                   |                 |               |                  |          |
|                |                       | Sun              | nmary of Ap   | praisals          | aff Not Complete: | 42.86%          |               |                  |          |

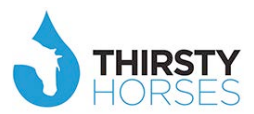

#### Click Survey Answers

| Lancashire Teaching Hospitals NHS<br>NHS Foundation Trust |            |                |               |     |     |
|-----------------------------------------------------------|------------|----------------|---------------|-----|-----|
| 🗰 🖻 🖬 🕘 📰 🕐 🙀 Welcome Sara Platt 🛛 2013/14                | Operations | Initial Set Up | Interventions | LMS | LNA |
| Scarch Feedback Sur y Surveys Answers                     |            |                |               |     |     |
| Select Hierarchy                                          |            |                |               |     | 1   |
| Manager                                                   |            |                |               |     | 11  |
| Surname                                                   |            |                |               |     |     |
|                                                           |            |                |               |     |     |
|                                                           |            |                |               |     | -   |
|                                                           |            |                |               |     |     |
|                                                           |            |                |               |     |     |
|                                                           |            |                |               |     |     |

Choose a survey you have pushed out to selected staff, ie Post Annual Review Talent Survey.

| Lancashire Teaching Hospitals       |                         |               |           |   |        |      |                |               |     |     |
|-------------------------------------|-------------------------|---------------|-----------|---|--------|------|----------------|---------------|-----|-----|
| iiii 📌 🔟 🗉 📰 🔱 🔤                    | Icome Sara Platt 🛛 🧿 20 | 013/14        |           |   | Operat | ions | Initial Set Up | Interventions | LMS | LNA |
| Search Feedback Survey Surveys Answ | 7675                    |               |           |   |        |      |                |               |     |     |
| Description                         | Туре                    | Active From   | Active To |   |        |      |                |               |     |     |
| Pre-Annual Review                   | Pre Assessment          | 01-04-2013 31 | -03-2014  |   |        |      |                |               |     |     |
| Post-Annual Review                  | Post-Assessment         | 01-04-2013 31 | 1-03-2014 | _ |        |      |                |               |     |     |
|                                     |                         |               |           |   |        |      |                |               |     |     |
|                                     |                         |               |           |   |        |      |                |               |     |     |
|                                     |                         |               |           |   |        |      |                |               |     |     |
|                                     |                         |               |           |   |        |      |                |               |     |     |
|                                     |                         |               |           |   |        |      |                |               |     |     |
|                                     |                         |               |           |   |        |      |                |               |     |     |
|                                     |                         |               |           |   |        |      |                |               |     |     |
|                                     |                         |               |           |   |        |      |                |               |     |     |
|                                     |                         |               |           |   |        |      |                |               |     |     |
|                                     |                         |               |           |   |        |      |                |               |     |     |
|                                     |                         |               |           |   |        |      |                |               |     |     |
|                                     |                         |               |           |   |        |      |                |               |     |     |
|                                     |                         |               |           |   |        |      |                |               |     |     |
|                                     |                         |               |           |   |        |      |                |               |     |     |

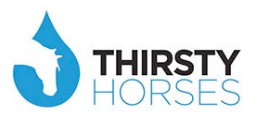

See the selection of questions that have been responded to. Click one...

| Image: Constraint Constraint Constr | cashire Teaching H<br>NHS Found | lospitals NHS<br>Jation Trust                                        |       |               |              |             |     |     |
|----------------------------------------------------------------------------------------------------|---------------------------------|----------------------------------------------------------------------|-------|---------------|--------------|-------------|-----|-----|
| Feedback       Survey       Survey       Survey       Seg       Question         st-Annual Review       5       Statements and Declarations for Clinical Staff: The quality and       Ost-Annual Review       6       Statements and Declarations for All Staff: I confirm that I have rots Annual Review       2       Talent Management: Using the 9 Box Orid which can be found or ost-Annual Review       2       Talent Management: How can you reach your full potential or m         ost-Annual Review       4       Talent Management: How can you reach your full potential or m       Management: How can you reach your full potential or m                                                                                                    | 1 🖬 🗉 🗄                         | 🛯 🕐 🗽 Welcome Sara Platt 🛛 2013/14                                   | Opera | ations Initia | al Set Up Ir | terventions | LMS | LNA |
| Survey         Seq         Question           Ost-Annual Review         5         Statements and Declarations for All Staff: The quality and ost-Annual Review         6         Statements and Declarations for All Staff: to offirm that I have a post-Annual Review         9         Statements using to be Statements using the 9 Box Grid which can be found or ost-Annual Review         2         Talent Management: Using the 9 Box Grid which can be found or ost-Annual Review         2         Talent Management: How can you reach your full potential or m.                                                                                                    | arch Feedback Su                | urvey Surveys Answers                                                |       |               |              |             |     |     |
| Survey         Seg         Question           0st-Annual Review         5         Statements and Declarations for Clinical Staff: The quality and<br>ost-Annual Review         6           0st-Annual Review         2         Talent Management: Using the 9 Box Grid which can be found on<br>ost-Annual Review         2           0st-Annual Review         3         Talent Management: How can you reach your full potential or m                                                                                                    | urveys Answers 🕞                |                                                                      |       |               |              |             |     |     |
| ost-Annual Review       5       Statements and Declarations for Clinical Staff: The quality and ost-Annual Review       6       Statements and Declarations for All Staff: I confirm that I have in ost-Annual Review       1       Cetters: How some Geoder: Locifient to the future what are your if ost-Annual Review       2       Talent Management: Using the 9 Box: Grid which can be found on ost-Annual Review       3       Talent Management: How can you reach your full potential or model.         ost-Annual Review       4       Talent Management: How can you reach your full potential or model.       1                                                                                                    | Survey                          | Seq Question                                                         |       |               |              |             |     |     |
| Ost-Annual Review       6       Statements and Declarations for All Staff: I confirm that I have r<br>Ost-Annual Review       1       Februer Management: Using the 9 Box Grid which can be found on<br>Ost-Annual Review       2       Talent Management: Using the 9 Box Grid which can be found on<br>Ost-Annual Review       4       Talent Management: How can you reach your full potential or m                                                                                                    | ost-Annual Review               | 5 Statements and Declarations for Clinical Staff: The quality and    |       |               |              |             |     |     |
| ost-Annual Review 2 Talent Management: Using the 9 Box Crid which can be found of<br>ost-Annual Review 3 reient Management: Using the 9 Box Crid which can be found of<br>ost-Annual Review 4 Talent Management: How can you reach your full potential or m                                                                                                    | ost-Annual Review               | 6 Statements and Declarations for All Staff: I confirm that I have n |       |               |              |             |     |     |
| 0st-Annual Review       2       Talent Management: Using the 9 Box Grid which can be found or ost-Annual Review         0st-Annual Review       3       ratem Management: How can your reach your full potential or most-Annual Review         0st-Annual Review       4       Talent Management: How can you reach your full potential or most-Annual Review                                                                                                    | ost-Annual Review               | 1 Future Plans and Goals, tooking to the future, what are your p     |       |               |              |             |     |     |
| ost-Annual Review 2 raixen Hasangement: How can you reach your reason for<br>ost-Annual Review 4 Talent Management: How can you reach your full potential or m                                                                                                    | ost-Annual Review               | 2 Talent Management: Using the 9 Box Grid which can be found on      | >     |               |              |             |     |     |
| 4 Talent Management: How can you reach your full potential or m                                                                                                    | ost-Annual Review               | 3 ratent Management. Use this section to explain your reason for     |       |               |              |             |     |     |
|                                                                                                    | ost-Annual Review               | 4 Talent Management: How can you reach your full potential or me     |       |               |              |             |     |     |
|                                                                                                    |                                 |                                                                      |       |               |              |             |     |     |

A chart appears with a breakdown of the answers. Click one of the pie segments...

| Lancashire Teaching<br>NHS Foun                                                                                                    | × |         |
|----------------------------------------------------------------------------------------------------|---|---------|
| iiii 1 Lul 🗉 : Survey Question Answers                                                                                                    |   | LMS LNA |
| Search Teedback 1         Surveys Answers         Pott-Annual Review         Pott-Annual Review |   |         |
|                                                                                                    |   |         |

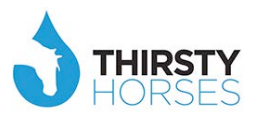

The staff who are in this category appear in the top right hand box.

| Lancashire Teaching<br>NHS Foun                                                                                                    |                                                                                                    | ×                                                                                                    |         |
|----------------------------------------------------------------------------------------------------|----------------------------------------------------------------------------------------------------|----------------------------------------------------------------------------------------------------|---------|
| iiii 🕂 🔟 🗉                                                                                                    | Survey Question Answers                                                                                                    | Staff         Bopartment         Manager           Erin van der Puil         Information Technol         Sara Platt           Jaho Des         Topicition and Des G. U.S. can Platt | LMS LNA |
| Search Feedback S Surveys Answers  Survey Post-Annual Review Post-Annual Review Post-Annual Review Post-Annual Review Post-Annual Review Post-Annual Review | Future Star: 8.33%<br>Trusted Advisor: 8.33%<br>Core Contributor Effective: 16.67% (2)<br>Effective: 16.67%<br>Enigma: 8.33% | Print grid                                                                                                    |         |
|                                                                                                    |                                                                                                    |                                                                                                    |         |

Click a member of staff and you will see a full breakdown of their full Inspire page. Through this the viewer can get a better feel for the individual concerned.

| Inspi                                  |                                                           |                                     |                         |                                | × |         |
|----------------------------------------|-----------------------------------------------------------|-------------------------------------|-------------------------|--------------------------------|---|---------|
| iiii 📌 🔟 🗄 1                           | User Profile Talent Metrics<br>Qualifications Career Path | Talent Survey Behaviours Objectives | PD Courses/Workshops Te | eam Skill Competency Living CV | Î | LMS LNA |
| Summary Activity N                     | NAME                                                      |                                     |                         |                                |   |         |
|                                        | Name :                                                    | George Miller                       |                         |                                |   |         |
| Talent 🐌                               | Position :                                                | Head Nurse A&E                      |                         |                                |   |         |
| Staff                                  | Manager :                                                 | Hierarchy :                         | Specialist Service      | es                             |   |         |
| Peter Benton                           | CONTACT                                                   |                                     |                         |                                | E |         |
| Mike Jones                             | E-mail :                                                  | test@wessex.eu                      |                         |                                |   |         |
| Kim Lucknow                            | Phone :                                                   | 01793 789678                        |                         |                                |   |         |
| George Miller                          | Mobile :                                                  | 07887 567567                        |                         |                                |   |         |
| Mary Wesley                            |                                                           |                                     |                         |                                |   |         |
| Jane Williams                          | HR is responsible for these                               |                                     |                         |                                |   |         |
| Michael Wilson                         | Behaviour Level :                                         | Middle Manager - Service user       | facing                  |                                |   |         |
| a mary miton                           | Skill :                                                   | Operations Manager                  |                         |                                |   |         |
|                                        | Scale :                                                   | Band 6                              |                         |                                |   |         |
|                                        | Date of Birth :                                           | 15-08-1959                          |                         |                                |   |         |
|                                        | Started with the Organisation :                           | 15-08-2009                          |                         |                                |   |         |
|                                        |                                                           |                                     |                         |                                |   |         |
|                                        |                                                           |                                     |                         |                                | * |         |
|                                        |                                                           |                                     |                         |                                |   |         |
|                                        |                                                           |                                     |                         |                                |   |         |
|                                        |                                                           |                                     |                         |                                |   |         |
|                                        |                                                           |                                     |                         |                                |   |         |
|                                        |                                                           |                                     |                         |                                |   |         |
| 20000000000000000000000000000000000000 |                                                           |                                     |                         |                                |   |         |

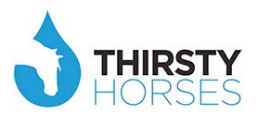

### LMS – Learning Management System

| spire                             | +                            |                                  |                     |                                      |                | -              |                   |            |             |
|-----------------------------------|------------------------------|----------------------------------|---------------------|--------------------------------------|----------------|----------------|-------------------|------------|-------------|
| andyv4demoofs.thirsty-horses.c    | om/vxspirebo/Jsp/base.jsp#Or | e190Div.jsp%3Fundefined%26ts%3DI | L405508827960%26fsd | 1%3D0                                | 🐨 🤁 🗧 Goo      | gle            | م                 | ☆ 自        |             |
| emo Front Office 🗍 Demo Back Off  | fice                         |                                  |                     |                                      |                |                |                   |            |             |
| Inspire                           |                              |                                  |                     |                                      |                |                |                   | _          |             |
| 1 LL 🗄 🔡 U                        | Welcome Kim Luckr            | now 🛛 2013/14                    | _                   |                                      | Operations     | Initial Set Up | Interventions     | LMS        | LNA         |
|                                   |                              |                                  |                     |                                      |                |                |                   | Set Up     |             |
|                                   |                              |                                  |                     |                                      |                |                |                   | Recommen   | 1           |
| ppraisals 🝗                       |                              |                                  |                     |                                      |                |                |                   | Programme  | 5           |
|                                   |                              | P. Street and                    | line stress.        |                                      |                |                | /                 | Courses    |             |
| Name                              | Hierarchy                    | Manager                          | Next Level          | Total Direct Reports                 | Direct Invited | Direct Comple  | ted Indirect In   | Statistics | Indirect Co |
| Chief Executive                   | Organisation                 | Sam Cumperiand                   |                     | 1000 0                               | 3              |                | 4 999             | 97         | •           |
|                                   |                              |                                  | Summary of          | Appraisals Staff Not Complete: 0.51% | .41%           |                |                   |            |             |
|                                   | 6. (Juli 200)                |                                  |                     | Handyu Hot Complete, o               |                |                |                   |            |             |
| demoots.thirsty-horses.com/vxspir | ebo/Jsp/base.jsp#            |                                  | areed: 99.08%       |                                      |                |                | Statistics of     | In (1) An  | . 12:07     |
|                                   |                              |                                  |                     |                                      |                |                | and the second of | - P* 🗳 🎁   | 16/07/2     |

Click the 'LMS' tab on the black menu bar, then click 'Statistics'

By clicking 'Summary', then 'Summary', 'By Department', or 'By Staff Group' you can see the respective breakdowns of Personal Development compliance – including for Mandatory, Induction, and Push Programmes.

| emo Front | Office 🛄 Demo Back Office   |                                |                   |       |         |             |                |               |             |           |
|-----------|-----------------------------|--------------------------------|-------------------|-------|---------|-------------|----------------|---------------|-------------|-----------|
|           | insolre                     |                                |                   |       |         |             |                |               |             |           |
|           |                             |                                |                   |       |         |             |                |               |             |           |
| - 🚔 丨     | 🞍 🖪 🔡 🛈 🚺                   | Welcome Kim Lucknow O 2013/14  |                   |       |         | Operations  | Initial Set Up | Interventions | LMS         |           |
|           |                             |                                |                   |       |         |             |                |               |             | _         |
| ummary    | PDP Actrility Library Stats | Behaviour                      |                   |       |         |             |                |               |             |           |
|           |                             |                                |                   |       |         |             |                |               |             |           |
| Summary   |                             |                                |                   |       |         |             |                |               |             |           |
|           |                             |                                |                   |       |         |             |                |               |             |           |
|           |                             |                                |                   |       |         |             | Sun            | nmary By Dej  | artment     | y Staff G |
|           | Hierarchy                   | Name                           | Manager           | Total | Invited | Appraisal % | # Mandatory    | Compliance %  | # Induction | Com       |
|           | Organisation                | Chief Executive                | Sam Cumberland    | 1     | 0       | 0           | 0              |               | 0           |           |
|           | Division                    | Corporate Services             | Richard Hill      | 1     | 1       | 100         | 0              |               | 0           |           |
| 8         | Directorate                 | Workforce and Education        | Peter Ribardiere  | 16    | 15      | 100         | 0              |               | 0           |           |
|           | Division                    | Trust Board                    | Patricia Morgan   | 1     | 1       | 100         | 0              |               | 0           |           |
| a         | Division                    | Emergency and General Medicine | 🔏 Jean Marsh      | 1     | 0       | 0           | 0              |               | 0           |           |
|           | Directorate                 | Emergency                      | Thierry Bassen    | 17    | 16      | 100         | 0              |               | 0           |           |
|           | Department                  | Emergency Dept Medical         | Eddie Lomasky     | 19    | 19      | 100         | 0              |               | 0           |           |
|           | Division                    | Specialist Services            | Mary Wesley       | 9     | 8       | 75          | 3              |               | 8           | 75        |
|           | Directorate                 | Womens Health                  | Vincent Benkirane | 15    | 14      | 100         | 0              |               | 0           |           |
|           | Department                  | Obs and Gynae Medical          | Tahm Mc Gurgan    | 20    | 20      | 100         | 0              |               | 0           |           |
|           | Division                    | Surgical                       | S. Michelle Adams | 10    | 10      | 90          | 7              | 71            | 5           | 71        |
|           | Directorate                 | Anaesthetics                   | Didier Schneider  | 12    | 12      | 91          | 0              |               | 0           |           |
|           | Department                  | Anaesthetics Medical           | David Colhoun     | 42    | 42      | 100         | 0              |               | 0           |           |
| 4         |                             | <i></i>                        |                   |       |         |             |                |               |             |           |
|           |                             |                                |                   | 1005  | 080     |             | 10             |               | 12          |           |

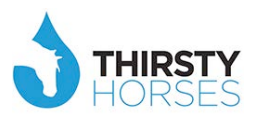

By clicking 'PDP Activity' you can see which courses staff have booked onto, how many staff have booked on, how many staff have attended, and how many have been late, etc.

| re +                                                     |                 |                  |             |                |            |      |           |            |             |                      |          |      |          |
|----------------------------------------------------------|-----------------|------------------|-------------|----------------|------------|------|-----------|------------|-------------|----------------------|----------|------|----------|
| andyv4demoofs. <b>thirsty-horses.com</b> /vxspirebo/Jsp/ | base.jsp#Lms201 | 01.jsp%3Fundefi  | ned%26ts%31 | 01405509780713 | %26fsd%3D0 |      | 5         | e 8-       | Google      | م                    | ☆自       | ٠    | <b>1</b> |
| o Front Office 🛄 Demo Back Office                        |                 |                  |             |                |            |      |           |            |             |                      |          |      |          |
| inspire                                                  |                 |                  |             |                |            |      |           |            |             |                      |          |      |          |
| 🟦 🛄 📒 💶 🕐 🎆 Welcom                                       | e Kim Lucknow   | <b>O</b> 2013/14 |             |                |            |      | 1         | Operations | s Initial S | Set Up Interventions | LMS      |      | LN       |
| mary PDP Activity Libra Stats Behavio                    | ur :            |                  |             |                |            |      |           |            |             |                      | _        |      |          |
| Task                                                     | Staff on PDP    | Not Started      | Started     | Completed      | % Complete | Late | Attrition | % Late     | % Attrition |                      | PDP Acti | vity | Impac    |
| linical Supervision - emphasis on Dementia               | 1               | 0                | 1           | 0              | 0          | 0    | 1         |            | 100         |                      |          |      |          |
| Dementia awareness - Introduction                        | 2               | 0                | 2           | 0              | 0          | 0    | 2         |            | 100         |                      |          |      |          |
| upporting personal recovery                              | 1               | 0                | 1           | 0              | 0          | 0    | 1         |            | 100         |                      |          |      |          |
| evel three certificate in working in community healt     | 1               | 0                | 1           | 0              | 0          | 0    | 1         |            | 100         |                      |          |      |          |
| nhanced communication skills                             | 2               | 1                | 0           | 1              | 50         | 0    | 1         |            | 50          |                      |          |      |          |
| esponding to callers in crisis on the phone              | 1               | 0                | 1           | 0              | 0          | 0    | 1         |            | 100         |                      |          |      |          |
| hairing difficult meetings                               | 1               | 0                | 1           | 0              | 0          | 0    | 1         |            | 100         |                      |          |      |          |
| lanaging conflict refresher                              | 1               | 0                | 0           | 1              | 9          | 0    | 0         |            |             |                      |          |      |          |
| Inderstanding, preventing and managing aggression        | 1               | 0                | 0           | 1              | 9          | 0    | 0         |            |             |                      |          |      |          |
| apacity awareness                                        | 2               | 0                | 2           | 0              | 0          | 0    | 2         |            | 100         |                      |          |      |          |
| child Protection - Level 2 (taught)                      | 1               | 1                | 0           | 0              | 0          | 0    | 1         |            | 100         |                      |          |      |          |
| fanaging stress and building resilience                  | 5               | 1                | 3           | 1              | 20         | 0    | 4         |            | 80          |                      |          |      |          |
| T Skills - Data Protection                               | 2               | 1                | 1           | 0              | 0          | 0    | 2         |            | 100         |                      |          |      |          |
|                                                          |                 | 0                | 0           | 1              | -          | 0    | 0         |            |             |                      |          |      |          |
| sorat of Change Hanagement                               |                 | -                |             | -              |            | -    | 10        |            |             |                      |          |      |          |
| aarat of Channa Managamant                               | 24              | 5                | 14          | 5              |            | 0    | 19        |            |             |                      |          |      |          |

If you then choose any of these courses to click on, you can see which staff have booked on, which have started/completed, etc – and which aspect of their personal development they have related it to (objective, behaviour, job role, etc).

| 🛞 andyv4demoofs. <b>thirs</b>       | ty-horses.com/vxspir | ebo/Jsp/base | e.jsp#Lms20501 | .jsp%3FCallin | gUrl%3DLms201 | 1%26linked% | 3Dtrue%2 | 6eUPDS     | CHSCHE | ULEGN% | 3E 🗵 G | 🔠 🕶 Goog | jle            | م             | 合自 🖣 | <b>^</b> |
|-------------------------------------|----------------------|--------------|----------------|---------------|---------------|-------------|----------|------------|--------|--------|--------|----------|----------------|---------------|------|----------|
| mo Front Office 🛄 Der               | mo Back Office       |              |                |               |               |             |          |            |        |        |        |          |                |               |      |          |
| Inspì                               | re                   |              |                |               |               |             |          |            |        |        |        |          |                |               |      |          |
| 1 🔟 🗉                               | ። ሀ 🚺                | Welcome Ki   | m Lucknow      | 2013/14       |               |             |          |            |        |        | Op     | erations | Initial Set Up | Interventions | LMS  | LNA      |
| Immary PDP Activity                 | Library Stats        | Behaviour    |                |               |               |             |          |            |        |        |        |          |                |               |      |          |
| Member                              | Not Started          | Started      | Complete       | Was Late      | Late So Far   | Attrition   | Beh      | Obj        | Mand   | Push   | Skill  | Job Role | Develop        |               |      |          |
| George Miller                       |                      | 9            | 9              |               |               |             | 9        |            |        |        |        |          |                |               |      |          |
| Kim Lucknow                         |                      | 9            |                |               |               | 396         |          | 9          |        |        |        |          |                |               |      |          |
| Peter Benton                        |                      | 9            |                |               |               | 427         |          | 9          |        |        |        | 9        |                |               |      |          |
| Jane Williams                       |                      | 9            |                |               |               | 427         |          |            |        |        |        |          | 9              |               |      |          |
| Michael Wilson                      |                      | 9            |                |               |               | 427         | 9        |            |        |        |        |          |                |               |      |          |
| Mary Wilton                         |                      | 9            |                |               |               | 396         |          |            |        |        |        |          | 9              |               |      |          |
| Mary Wilton                         |                      | 9            |                |               |               | 366         |          |            |        |        |        |          | 9              |               |      |          |
| Mary Wilton                         |                      | 9            |                |               |               | 366         | 9        |            | 9      |        |        |          |                |               |      |          |
| Graham Judd                         |                      | 9            | 9              |               |               |             |          |            |        |        |        | 9        |                |               |      |          |
| the melle                           |                      | 9            | 9              |               |               |             |          |            |        |        |        | 9        |                |               |      |          |
| Jane Williamson                     |                      | 9            |                |               |               | 366         |          |            |        |        |        | 9        |                |               |      |          |
| Jane Williamson<br>Michael Ward     |                      |              |                |               |               | 274 366     | 9        |            |        |        |        |          |                |               |      | -        |
| Michael Ward<br>Heribert W. Riviere | 0                    |              |                |               |               |             | 1        |            |        |        |        |          |                |               |      |          |
| Angelo Ballart                      | ٥                    | 9            |                |               |               | 304         |          | - <b>-</b> |        |        |        |          |                |               |      |          |

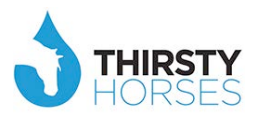

By clicking 'Library Stats' you can see a breakdown of all of the PD in the Back Office – broken down by Category Group, Delivery Method, Learning Style – and see if any are in the library but are not being used.

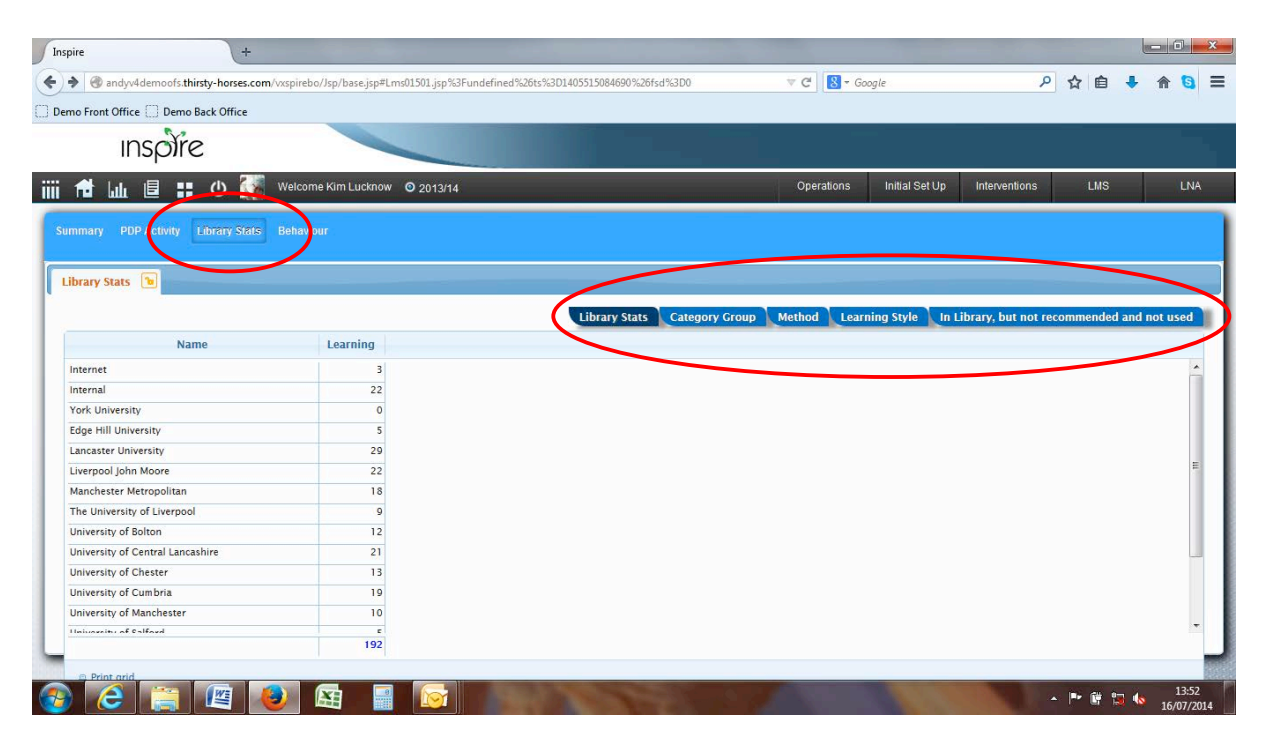

By clicking 'Behaviour' you can see a breakdown of all of the PD in the Back Office as it has been 'recommended' for staff, ie by Behaviour, Skills, Mandatory, Job Roles, Occupation, Qualification, or if it has been recommended but is not on any staff members' PDP.

| andyv4demoofs.thirsty-horses.com/vxspirel                                                                                                    | bo/Jsp/base.jsp#Lms10001.jsp%3Fundefined%26ts%3                                                                                                    | D1405516896686%26fsd%3D0              | 🐨 🤁 🔣 - Googl       | e              | Q              | ☆自◀         |             |
|----------------------------------------------------------------------------------------------------|----------------------------------------------------------------------------------------------------|---------------------------------------|---------------------|----------------|----------------|-------------|-------------|
| o Front Office 🛄 Demo Back Office                                                                                                    |                                                                                                    |                                       |                     |                |                |             |             |
| inspire                                                                                                    |                                                                                                    |                                       |                     |                |                |             |             |
| 11 🔟 🗉 📰 🛈 🚺 🗴                                                                                                    | /elcome Kim Lucknow 🛛 2013/14                                                                                                    |                                       | Operations          | Initial Set Up | Interventions  | LMS         | i i         |
| nmary PDP Activity Libral Stats B                                                                                                    | ehaviour                                                                                                    |                                       |                     |                |                |             |             |
| haviour 🕞                                                                                                    |                                                                                                    | Behaviour Skills Mandato              | ory Job Roles Occup | ation Qualif   | ication In Rec | ommended bu | t not on Pl |
| Behaviour Level                                                                                                    | Behaviour                                                                                                    | Number of Titles                      |                     |                |                |             | /           |
| ienior Team                                                                                                    | Communicate                                                                                                    | 1                                     |                     |                |                |             |             |
| ienior Team                                                                                                    | Colleagues                                                                                                    | 0                                     |                     |                |                |             |             |
| enior Team                                                                                                    | Patient Relationship                                                                                                    | 0                                     |                     |                |                |             |             |
| Medical Appraisal                                                                                                    | Professional performance                                                                                                    | 3                                     |                     |                |                |             |             |
| Medical Appraisal                                                                                                    | Apply knowledge and skill to practice                                                                                                    | 0                                     |                     |                |                |             |             |
| Aedical Appraisal                                                                                                    | Good documentation                                                                                                    | 0                                     |                     |                |                |             |             |
|                                                                                                    |                                                                                                    |                                       |                     |                |                |             |             |
| fedical Appraisal                                                                                                    | Respond to risks to safety                                                                                                    | 0                                     |                     |                |                |             |             |
| Aedical Appraisal<br>Aedical Appraisal                                                                                                    | Respond to risks to safety<br>Your health                                                                                                    | 0                                     |                     |                |                |             |             |
| Aedical Appraisal<br>Aedical Appraisal<br>Aiddle Manager - Service user facing                                                                                                    | Respond to risks to safety<br>Your health<br>Compliance with systems                                                                                      | 0                                     |                     |                |                |             |             |
| Medical Appraisal<br>Medical Appraisal<br>Middle Manager - Service user facing<br>Middle Manager - Service user facing                                                                                                    | Respond to risks to safety<br>Your health<br>Compliance with systems<br>What I do counts                                                                  | 0<br>0<br>1<br>4                      |                     |                |                |             |             |
| Medical Appraisal<br>Medical Appraisal<br>Middle Manager - Service user facing<br>Middle Manager - Service user facing<br>Middle Manager - Service user facing                                                                                 | Respond to risks to safety<br>Your health<br>Compliance with systems<br>What I do counts<br>Service Quality                                               | 0 0 1 4 4                             |                     |                |                |             |             |
| decical Appraisal<br>Aedical Appraisal<br>Aiddle Manager - Service user facing<br>Aiddle Manager - Service user facing<br>Aiddle Manager - Service user facing                                                                                 | Respond to risks to safety<br>Your health<br>Compliance with systems<br>What I do counts<br>Service Quality<br>Working together                           | 0<br>0<br>1<br>4<br>4<br>5            |                     |                |                |             |             |
| decical Appraisal<br>Aedical Appraisal<br>Aiddle Manager - Service user facing<br>Aiddle Manager - Service user facing<br>Aiddle Manager - Service user facing<br>Aiddle Manager - Service user facing                                         | Respond to risks to safety<br>Your health<br>Compliance with systems<br>What I do counts<br>Service Quality<br>Working together<br>Engagement             | 0<br>0<br>1<br>4<br>5<br>2            |                     |                |                |             |             |
| decical Appraisal<br>Aedical Appraisal<br>Middle Manager - Service user facing<br>Middle Manager - Service user facing<br>Middle Manager - Service user facing<br>Middle Manager - Service user facing<br>Middle Manager - Service user facing | Respond to risks to safety<br>Your health<br>Compliance with systems<br>What I do counts<br>Service Quality<br>Working together<br>Engagement<br>Researce | 0<br>0<br>1<br>4<br>4<br>5<br>2<br>20 |                     |                |                |             |             |

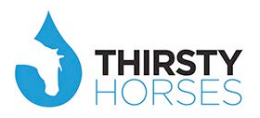

### 3. NHS Region (Health Education North West): Reports

The spark that originally initiated Thirsty Horses working in partnership with the Greater Manchester HIEC and Health Education North West was the need to deliver consistent Learning Needs Analysis across a series of Trusts. In doing so, the partnership saw the opportunity to (i) deliver capability to the Trusts to produce their annual LNA (ii) aggregate that data on a regional level to inform commissioning negotiations and decisions.

The work that transpired across the past 18 months has seen Inspire deliver significantly more than originally scoped, and the reports that are now available at Trust and Regional level have the potential to transform the way we think about LNAs and how they are derived completely. It is also worth noting this development was lead by Thirsty Horses consultants.

<u>Note:</u> These reports are new to V4. All other reports stated in this document were available in V3. They will have looked slightly different due to V4 being deployed with a new user view.

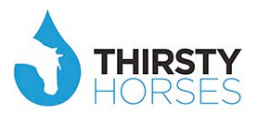

### Learning Needs Analysis (LNA)

Click the 'LNA' tab on the black menu bar, then click 'New LNA' – to see LNAs initiated by both HR and staff that can then be evaluated and acted upon.

| Inspire                     | +                                                                                                |                |                             |          |                     |   |
|-----------------------------|--------------------------------------------------------------------------------------------------|----------------|-----------------------------|----------|---------------------|---|
| vxwessexnhsofs.tl           | hirsty-horses.com/vxspirebo/Jsp/base.jsp#Lms16501.jsp%3Fundefined%26ts%3D1405521019779%26fsd%3D0 | 🔻 🤁 🔀 🕶 Google | م                           | 合自       | 🗕 👩 🕈               |   |
| 🗍 Demo Front Office 📋       | Demo Back Office                                                                                 |                |                             |          |                     |   |
| inspì                       | re                                                                                               |                |                             |          |                     | ~ |
| iiii 🖻 🔟 📒                  | Welcome Kim Lucknow O 2013/14                                                                    | Operations     | Initial Set Up Intervention | s LM     | LNA                 |   |
| LNA - Initiated by fiR      | LNA - Initiated by Staff                                                                         |                |                             |          | Set Up<br>New Year  | < |
| LNA - Initiated by HR       |                                                                                                  |                |                             | (        | New LNA             |   |
| Derr                        | aviation of Dequest                                                                              |                |                             |          | Statistics          |   |
| Video for Patients          | viewing oncology results                                                                         |                |                             |          |                     |   |
| + Add                       |                                                                                                  |                |                             |          |                     |   |
|                             |                                                                                                  |                |                             |          |                     |   |
|                             |                                                                                                  |                |                             |          |                     |   |
|                             |                                                                                                  |                |                             |          |                     |   |
|                             |                                                                                                  |                |                             |          |                     |   |
|                             |                                                                                                  |                |                             |          |                     |   |
|                             |                                                                                                  |                |                             |          |                     |   |
|                             |                                                                                                  |                |                             |          |                     |   |
|                             |                                                                                                  |                |                             |          |                     |   |
|                             |                                                                                                  |                |                             |          |                     |   |
|                             |                                                                                                  |                |                             |          |                     |   |
| vxwessexnhsofs.thirsty-hors | ses.com/vsspirebo/lsp/base.jsp#                                                                  |                |                             |          |                     |   |
| 🚱 🙆 [                       | 🚆 🚇 🚇 📓 🔯                                                                                        |                |                             | - P* 🛱 📜 | 15:30<br>16/07/2014 |   |

Click the 'LNA' tab on the black menu bar, and then click 'Statistics', and 'Providers'. You'll see that this gives you a breakdown of the providers earmarked within Inspire to deliver the various PD, how much they are all delivering, which of them charge, and what the various budgets are.

| mo Front Office C Domo Parts Office |                            |                 |            |                 |              |            |                |               |    |   |            |
|-------------------------------------|----------------------------|-----------------|------------|-----------------|--------------|------------|----------------|---------------|----|---|------------|
| emo Front Unice Demo Back Unic      | ce                         |                 |            |                 |              |            |                |               |    |   |            |
| inspire                             |                            |                 |            |                 |              |            |                |               |    |   |            |
|                                     |                            |                 |            |                 |              | 1          | N              |               | 1  | 6 |            |
| 📅 🔐 🧧 🔡 🙂 👹                         | Welcome Kim Lucknow O 2013 | /14             |            |                 |              | Operations | Initial Set Up | Interventions | LM |   | LNA        |
|                                     |                            |                 |            |                 |              |            |                |               |    |   | Set Up     |
| oviders Reportin Groups CPD         |                            |                 |            |                 |              |            |                |               |    |   | New Year   |
|                                     |                            |                 |            |                 |              |            |                |               |    |   |            |
| Providers 🐚                         |                            |                 |            |                 |              |            |                |               |    | 1 | New Look   |
| News                                | Beautidae Trans            | Federated Coast | 1 constant | Budeste Constad | Budaat (000a |            |                |               |    | ( | Statistics |
| Name                                | Provider Type              | External Cost   | Learning   | budgets created | budget 1000s |            |                |               |    |   |            |
| Internet                            | Other NW universities      | •               | 3          | 0               | 0            |            |                |               |    |   | -          |
| Internal                            | Other NW universities      | •               | 21         | 0               | 0            |            |                |               |    |   |            |
| York University                     | CPD Apply Universities     | <b>Ø</b>        | 1          | 0               | 0            |            |                |               |    |   |            |
| Edge Hill University                | CPD Apply Universities     | 9               | 4          | 2               | 28           |            |                |               |    |   |            |
| Lancaster University                | CPD Apply Universities     | 9               | 29         | 17              | 137          |            |                |               |    |   |            |
| Liverpool John Moore                | CPD Apply Universities     | 9               | 22         | 0               | 107          |            |                |               |    |   |            |
| Manchester Metropolitan             | CPD Apply Universities     | 9               | 17         | 0               | 42           |            |                |               |    |   |            |
| The University of Liverpool         | CPD Apply Universities     | 9               | 9          | 0               | 0            |            |                |               |    |   | -          |
| University of Bolton                | CPD Apply Universities     | 9               | 12         | 0               | 0            |            |                |               |    |   | -          |
| University of Central Lancashire    | CPD Apply Universities     | 9               | 21         | 0               | 0            |            |                |               |    |   |            |
| University of Chester               | CPD Apply Universities     | 9               | 13         | 0               | 0            |            |                |               |    |   |            |
| University of Cumbria               | CPD Apply Universities     |                 | 19         | 0               | 0            |            |                |               |    |   |            |
| University of Manchester            | CPD Apply Universities     | 9               | 10         | 0               | 0            |            |                |               |    |   |            |
| University of Salford               | CPD Apply Universities     | 9               | 5          | 0               | 0            |            |                |               |    |   |            |
| Skills 4 Health                     | Commercial eLearning       |                 | 3          | 2               | 48           |            |                |               |    |   |            |
| University of Birmingham            | Commercial eLearning       |                 | 1          | 0               | 0            |            |                |               |    |   |            |
| Learning Pool                       |                            |                 | 2          |                 | 20           |            |                |               |    |   | -          |
|                                     |                            |                 | 192        |                 | 382          |            |                |               |    |   |            |

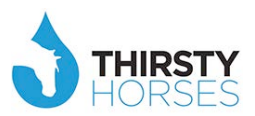

If you then click 'Reporting Groups', Inspire shows you which categories of staff have accessed PD, and how much that costs.

| www.escenhoof's thirsty-horses.com/vapil<br>emo Front Office Demo Back Office<br>INSOTE week USE Week Concerns Reporting Groups CPD Laboration | ebo/Jsp/base.jsp#Lme | 27501.jsp<br>2013/14 | %3Funde  | fined%26ts%3D14 | 05520351278%26fsd%3D0 | ▼ C 8- | Google   |                | ٩             | ☆ 自 | + | r 🖸 |
|----------------------------------------------------------------------------------------------------|----------------------|----------------------|----------|-----------------|-----------------------|--------|----------|----------------|---------------|-----|---|-----|
| emo Front Office Demo Back Office                                                                                                    | ome Kim Lucknow 🏼 🧿  | 2013/14              |          |                 |                       |        |          |                |               |     |   |     |
|                                                                                                    | ome Kim Lucknow 🧿    | 2013/14              |          |                 |                       |        |          |                |               |     |   |     |
| rovi ers Reporting Groups CPD (pend                                                                                                    | ome Kim Lucknow 🛛 O  | 2013/14              |          |                 |                       |        |          |                |               |     |   |     |
| ovi ers Reporting Groups CPD kpend                                                                                                    |                      |                      |          |                 |                       | Op     | erations | Initial Set Up | Interventions | LMS |   | LI  |
|                                                                                                    | iture                |                      |          |                 |                       |        |          |                |               |     |   |     |
| Description                                                                                                    | Occupations          | Staff I              | .earning | Budget Units    | Budget £000s          |        |          |                |               |     |   |     |
| lurses                                                                                                    | 5                    | 2                    | 49       | 2280            | 186                   |        |          |                |               |     |   |     |
| idwives                                                                                                    | 0                    | 0                    | 48       | 1809            | 141                   |        |          |                |               |     |   |     |
| APs                                                                                                    | 0                    | 0                    | 0        | 0               | 0                     |        |          |                |               |     |   |     |
| HPs                                                                                                    | 0                    | 0                    | 0 03     | 2376            | 181                   |        |          |                |               |     |   |     |
| 1.5                                                                                                    | 0                    | 0                    | 50       | 2130            | 140                   |        |          |                |               |     |   |     |
| scial                                                                                                    | 0                    | 0                    | 23       | 637             | 50                    |        |          |                |               |     |   |     |
|                                                                                                    |                      |                      | 25       | 057             | 50                    |        |          |                |               |     |   |     |
|                                                                                                    | 5                    | 2                    | 291      | 11327           | 854                   |        |          |                |               |     |   |     |

Then if you click 'CPD Expenditure', you can choose the relevant year...

| Inspire               | +                                                                                                    |                       |                |               |         |            | ×     |
|-----------------------|----------------------------------------------------------------------------------------------------|-----------------------|----------------|---------------|---------|------------|-------|
| <b>( ) (</b> ) vxwe   | hsofs.thirsty-horses.com/vxspirebo/Jsp/base.jsp#Lms25001.jsp%3Fundefined%26ts%3D1405520473927%26fsd%3D0 | C <sup>t</sup> Soogle |                | ٩             | 合 自 🔸   | <b>A</b> 🖸 | ≡     |
| 🗍 Demo Front          | ce 🗍 Demo Back Office                                                                                   |                       |                |               |         |            |       |
|                       | spìre                                                                                                   |                       |                |               |         |            |       |
| iiii 🛍 L              | E : 0 2013/14                                                                                           | Operations            | Initial Set Up | Interventions | LMS     | LN         | A     |
| Providers<br>CPD Expe | porting C ups CTD Expenditure                                                                           |                       |                |               |         |            |       |
|                       | Pleas select a year                                                                                     |                       |                |               |         |            |       |
| 2013/14               |                                                                                                    |                       |                |               |         |            |       |
|                       |                                                                                                    |                       |                |               |         |            |       |
|                       |                                                                                                    |                       |                |               |         |            |       |
|                       |                                                                                                    |                       |                |               |         |            |       |
|                       |                                                                                                    |                       |                |               |         |            | 1     |
|                       |                                                                                                    |                       |                |               |         |            |       |
|                       |                                                                                                    |                       |                |               |         |            |       |
|                       |                                                                                                    |                       |                |               |         |            |       |
|                       |                                                                                                    |                       |                |               |         |            |       |
|                       |                                                                                                    |                       |                |               |         |            |       |
|                       |                                                                                                    |                       |                |               |         | 15-21      | aaaad |
|                       |                                                                                                    |                       |                | *             | P 🕅 📴 ( | 15:21      | 014   |

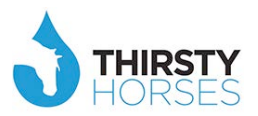

...and see where that expenditure is going – broken down into categories; for example, North West Universities, Other North West Universities, Universities outside North West, Conferences, Clinical Skills Development/Study Days, Skills for Health, NLMS, E-learning providers, NHS Leadership Academy etc. You can see volume consumed by job role.

|                                            | F                            |                                                                                                    |               |           |            |                |               |                 |          |     |
|--------------------------------------------|------------------------------|----------------------------------------------------------------------------------------------------|---------------|-----------|------------|----------------|---------------|-----------------|----------|-----|
| vxwessexnhsofs.thirsty-horses.com          | /vxspirebo/Jsp/base.jsp#Lms2 | 5101.jsp%3FCallingUrl%3DLms250%26linked%3Dtrue%26eCLYEARGN%3D1%                                                 | 26pCLYE ▽     | C 🔠 - G   | oogle      |                |               | ▶ ☆ 自           | + 🏠      | 8   |
| no Front Office 🛄 Demo Back Office         |                              |                                                                                                    |               |           |            |                |               |                 |          |     |
| Inspire                                    |                              |                                                                                                    |               |           |            |                |               |                 |          |     |
| 🟦 Lul 🗉 📰 🛈 👹                              | Welcome Kim Lucknow 0 2      | 013/14                                                                                                    |               | Ope       | rations    | Initial Set Up | Interven      | tions LMS       |          | u   |
|                                            |                              |                                                                                                    |               |           |            | _              |               |                 |          |     |
|                                            |                              |                                                                                                    |               |           |            |                |               |                 |          |     |
|                                            |                              |                                                                                                    |               |           |            |                |               |                 |          |     |
| ) Expenditure                              |                              |                                                                                                    |               |           |            |                |               |                 |          | -   |
|                                            |                              | 1. NW Universities 2. Other NW Universities 3. Universities                                                     | sities outsid | e NW 4. C | onferences | 5. Clinica     | l Skills Deve | lopment/Study E | ays 6. C | the |
| Provider                                   | Method                       | Description                                                                                                    | Nurses        | Midwives  | AHPs       | HCS            | Pharmacy      | Social Workers  | OAP      | 1   |
| ork University                             | Internet                     | Prepare for a difficult conversation                                                                            | 0             | 0         | 0          | 0              | 0             | 0               | 0        |     |
| ge Hill University                         | Course                       | Clinical Supervision - emphasis on Dementia                                                                     | 0             | 0         | 0          | 0              | 0             | 0               | 0        | 1   |
| dge Hill University                        | Course                       | Key training programme for band 2 and three inpatient staff                                                     | 0             | 0         | 0          | 0              | 0             | 0               | 0        | 1   |
| lge Hill University                        | Course                       | Person centred care for older people                                                                            | 88            | 0         | 0          | 0              | 0             | 0               | 0        | i   |
| Ige Hill University                        | Course                       | Supporting personal recovery                                                                                    | 67            | 0         | 77         | 0              | 5             | 0               | 0        | i   |
| Incaster University                        | Course                       | An introduction to Mentalisation Based Therapy (MBT) for service users with a c                                 | 0             | 0         | 0          | 23             | 45            | 12              | 0        | j - |
| ncaster University                         | Course                       | Asperger syndrome awareness                                                                                     | 0             | 0         | 0          | 0              | 0             | 0               | 0        | 1   |
| ncaster University                         | Course                       | Challenging behaviour in dementia                                                                               | 0             | 0         | 0          | 0              | 0             | 0               | 0        | 1   |
| incaster University                        | Course                       | Child Protection Level 1 - Taught                                                                               | 0             | 0         | 0          | 0              | 0             | 0               | 0        | 1   |
| ncaster University                         | Course                       | Cognitive behavioural skills - developing your practice                                                         | 0             | 0         | 0          | 0              | 0             | 0               | 0        | 1   |
| ncaster University                         | Course                       | Cognitive behavioural therapy supervision                                                                       | 59            | 88        | 79         | 0              | 0             | 0               | C        | 1   |
| incaster University                        | Course                       | Dementia awareness                                                                                              | 56            | 2         | 9          | 8              | 45            | 2               | 0        | 1   |
| incaster University                        | Course                       | Dialectical behaviour therapy - skills training                                                                 | 0             | 0         | 0          | 0              | 0             | 0               | 0        | 1   |
| incaster University                        | Course                       | Emergency first aid at work                                                                                     | 0             | 0         | 8          | 9              | 34            | 9               | C        | 1   |
|                                            |                              | Engage with a Mentor                                                                                            | 0             | 8         | 9          | 34             | 9             | 0               | C        | 1   |
| incaster University                        | Audio                        | Enhanced communication skills                                                                                   | 59            | 88        | 79         | 0              | 0             | 0               | C        | -   |
| incaster University<br>incaster University | 110010                       |                                                                                                    |               |           |            |                |               |                 |          |     |
| ancaster University<br>incaster University | 1000                         | m                                                                                                    |               |           |            |                |               |                 |          | 10  |
| ancaster University<br>ancaster University | 10010                        | in the second second second second second second second second second second second second second second second | 844           | 586       | 1042       | 969            | 991           | 232             | 0        | 1   |

And if you scroll across you can see rolling costs. This means you can keep abreast of uptake and effectiveness of the solution you are buying. You can make decisions around what is working and what is not, what is being accessed and what is popular with your users etc.

|                                                           | LUCKIOW  | 2013/14    |             |             |           |                    | Opera   |             | iai serop | millervenuons     | , Ling          |          |
|-----------------------------------------------------------|----------|------------|-------------|-------------|-----------|--------------------|---------|-------------|-----------|-------------------|-----------------|----------|
| widers Reporting Groups CPD Expenditure                   |          |            |             |             |           |                    |         |             |           |                   |                 |          |
|                                                           |          |            |             |             |           |                    |         |             |           |                   |                 |          |
| PD Expenditure 🕞                                          |          |            |             |             |           |                    |         |             |           |                   |                 | _        |
|                                                           | 1. NW Un | iversities | 2. Other NW | Universitie | s 3. Univ | ersities outside N | W 4. Co | nferences   | 5. Clinic | al Skills Develop | ment/Study Days | 6. Oth   |
| Description                                               | Nurses   | Midwives   | AHPs        | HCS         | Pharmacy  | Social Workers     | QAP5    | Total Units | Unit £    | Budget £000s      | Last Year £000s | Variance |
| onversation                                               | 0        | 0          | 0           | 0           | 0         | 0                  | 0       | 0           | 0         | 0                 | C               | 0        |
| mphasis on Dementia                                       | 0        | 0          | 0           | 0           | 0         | 0                  | 0       | 0           | 0         | 0                 | C               | 0        |
| e for band 2 and three inpatient staff                    | 0        | 0          | 0           | 0           | 0         | 0                  | 0       | 0           | 0         | 0                 | C               | 0        |
| r older people                                            | 88       | 0          | 0           | 0           | 0         | 0                  | 0       | 88          | 120       | 10                | C               | 10       |
| covery                                                    | 67       | 0          | 77          | 0           | 5         | 0                  | 0       | 149         | 120       | 17                | C               | 17       |
| talisation Based Therapy (MBT) for service users with a c | 0        | 0          | 0           | 23          | 45        | 12                 | 0       | 80          | 100       | 8                 | C               | 8        |
| areness                                                   | 0        | 0          | 0           | 0           | 0         | 0                  | 0       | 0           | 0         | 0                 | 0               | 0        |
| in dementia                                               | 0        | 0          | 0           | 0           | 0         | 0                  | 0       | 0           | 0         | 0                 | C               | 0        |
| I - Taught                                                | 0        | 0          | 0           | 0           | 0         | 0                  | 0       | 0           | 0         | 0                 | C               | 0        |
| skills - developing your practice                         | 0        | 0          | 0           | 0           | 0         | 0                  | 0       | 0           | 0         | 0                 | C               | 0        |
| therapy supervision                                       | 59       | 88         | 79          | 0           | 0         | 0                  | 0       | 226         | 100       | 22                | C               | 22       |
|                                                           | 56       | 2          | 9           | 8           | 45        | 2                  | 0       | 122         | 50        | 6                 | C               | 6        |
| nerapy - skills training                                  | 0        | 0          | 0           | 0           | 0         | 0                  | 0       | 0           | 0         | 0                 | C               | 0        |
|                                                           |          |            |             |             | -         |                    | m       |             |           |                   |                 |          |
|                                                           | 844      | 586        | 1042        | 969         | 991       | 232                |         | 4664        |           | 305               | C               | 305      |
|                                                           |          |            |             |             |           |                    |         |             |           |                   |                 |          |
| Print grid                                                |          |            |             |             |           |                    |         |             |           |                   |                 |          |

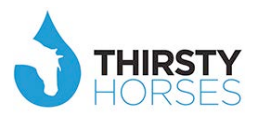

### The Community Organisation

There are regular items that will require your attention. Click "Operations" and "Requires Action".

| inspìre                      |                                                |                                             |             |
|------------------------------|------------------------------------------------|---------------------------------------------|-------------|
| 📅 🔟 🗏 👬 🕐 🎑 Welcome К        | m Lucknow O 2013/14                            | Operations Initial Set Up Interventions LMS | LNA         |
|                              |                                                | Current Status                              |             |
|                              |                                                | Search Users                                |             |
| Appraisals 🐌                 |                                                | Assessments                                 |             |
| Name                         | Manager Next Level Tetal Di                    | Requires Action                             | Indiract Co |
| Chief Executive Organisation | Sam Cumberland (153) 1006                      | 8 5 4 999 975                               | manect co   |
| -                            |                                                |                                             | ,           |
|                              | Staff Not Con<br>Manager No<br>Agreed: 99, 26% | omplete: 0.41%<br>ot Complete: 0.41%        |             |

### Staff Feedback/Whistleblowing

Users can at anytime and from anywhere in the system give feedback. Their feedback appears here. Click one...

|                                  | U Welcome Kim Lucknow O 20        | 113/14                               |             | Operations  | Initial Set Up | Interventions | LMS            |     |
|----------------------------------|-----------------------------------|--------------------------------------|-------------|-------------|----------------|---------------|----------------|-----|
| ff Feedback <sup>©</sup> Emplyee | of Month Seminars, Events etc. Bu | ddies Applied 🥙 Skills Out of Date 🏧 |             |             |                |               |                |     |
| aff Feedback 🕒                   |                                   |                                      |             |             |                |               |                |     |
| About this usor                  |                                   |                                      | Department  | Status (UP) |                |               | Staff Feedback | Clo |
| George Miller                    | Concern about cleanliness         | Anonymous                            | Trust Board | Commenced   | >              |               |                |     |
| Mike Jones                       | Rostering issue                   |                                      | Trase board |             |                |               |                |     |
| George Miller                    |                                   |                                      |             |             |                |               |                |     |
| George Miller                    |                                   |                                      |             |             |                |               |                |     |
| Joan Ward                        |                                   |                                      |             |             |                |               |                |     |
| George Miller                    |                                   |                                      |             |             |                |               |                |     |
|                                  |                                   |                                      |             |             |                |               |                |     |
|                                  |                                   |                                      |             |             |                |               |                |     |
|                                  |                                   |                                      |             |             |                |               |                |     |
|                                  |                                   |                                      |             |             |                |               |                |     |

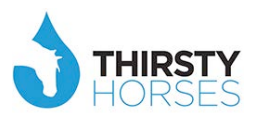

The detail around that feedback appears here with options as how you respond.

| Inspi                       |                                                                               |                                                                        | ×   |                |
|-----------------------------|-------------------------------------------------------------------------------|------------------------------------------------------------------------|-----|----------------|
| ⅲ 1 山 目                     | About this user :                                                             | George Miller                                                          | Î   | LMS LNA        |
| Staff Feedback 6 Emp        | Headline :<br>Do you want this to be anonymous? Yo<br>not be revealed         | Concern about cleanliness<br>ur name will                              |     |                |
| Staff Feedback              | This is what I found<br>Rating :                                              | issue :                                                                |     |                |
| About this u                | Recommendation :<br>I think it could be better<br>Assign to this Department : | Turus Record                                                           |     | eedback Closed |
| George Miller<br>Mike Jones | Input by :                                                                    | Mary Wesley                                                            |     |                |
| George Miller               | Behaviour :                                                                   |                                                                        |     |                |
| George Miller               | Feedback Conversation :                                                       |                                                                        |     |                |
| Joan Ward                   | Input Response :                                                              |                                                                        |     |                |
| George Miller               |                                                                               |                                                                        |     |                |
|                             | Date Initiated :                                                              | 31-05-2013                                                             |     |                |
|                             | Date Closed :                                                                 | E                                                                      |     |                |
|                             | Status (HR) :                                                                 | © Commenced ◎ In Dialogue ◎ Closed and Resolved ◎ Closed and No Action | > • |                |
|                             |                                                                               |                                                                        |     |                |

# **Employee of the Month**

Similarly, nominations can be seen here and reacted to. Click one...

|      | inspi         | fre                |                                                |                        |            |                       |               |                                       |     |
|------|---------------|--------------------|------------------------------------------------|------------------------|------------|-----------------------|---------------|---------------------------------------|-----|
| iiii | 🕯 հու 🗉       | 👥 🕧 💽 Wel          | come Kim Lucknow 💿 2013/14                     |                        | Operations | Initial Set Up        | Interventions | LMS                                   | LNA |
| Stat | f Feedback Em | playce of Month Se | linars, Events etc. <sup>2</sup> Buddies Appli | ied 8kills Out of Date |            |                       |               |                                       |     |
|      | Month 🗘       | Employee of Mont   | 1                                              |                        |            |                       |               |                                       |     |
| 0    | lay           | George Miller      |                                                |                        |            |                       |               |                                       |     |
| J    | un            | Coorge Miller      |                                                |                        |            |                       |               |                                       |     |
| J    | al l          | John Frouchard     |                                                |                        |            |                       |               |                                       |     |
| 4    | ug            | Joan Ward          |                                                |                        |            |                       |               |                                       |     |
| S    | ep            | Mike James         | _                                              |                        |            |                       |               |                                       |     |
|      | let           | John Franitza      | _                                              |                        |            |                       |               |                                       |     |
| -    | lov           | Mike Jones         |                                                |                        |            |                       |               |                                       |     |
|      |               |                    |                                                |                        |            |                       |               |                                       |     |
|      | Print arid    |                    |                                                |                        |            |                       |               |                                       |     |
|      | es Print grid |                    |                                                |                        |            |                       |               |                                       |     |
|      |               |                    |                                                |                        |            |                       |               |                                       |     |
|      |               |                    |                                                |                        |            |                       |               |                                       |     |
|      |               |                    |                                                |                        |            |                       |               |                                       |     |
|      |               |                    |                                                |                        |            |                       |               |                                       |     |
|      |               |                    |                                                |                        |            |                       |               |                                       |     |
|      |               |                    |                                                |                        |            |                       |               |                                       |     |
|      |               |                    |                                                |                        |            |                       |               |                                       |     |
|      |               |                    |                                                |                        |            |                       |               |                                       |     |
|      |               |                    |                                                |                        |            |                       |               |                                       |     |
| -    |               |                    |                                                |                        | <br>       | labeled and a balance |               | A A A A A A A A A A A A A A A A A A A |     |

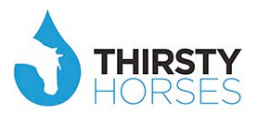

### Learning Needs requests

Click here to see what staff are asking for, other than learning already offered by the organisation and/or region.

|      | inspire                |                      |                                     |                               |                            | =            |                  |               |              |           |
|------|------------------------|----------------------|-------------------------------------|-------------------------------|----------------------------|--------------|------------------|---------------|--------------|-----------|
| iiii | 💼 💷 📰                  | U 🔮 Welcome          | Kim Lucknow 🧿 2013/                 | 14                            |                            | Operations   | Initial Set Up   | Interventions | LMS          | LNA       |
| Sta  | ff Feedback Employed   | e of Month OSeminars | s, Events etc. <sup>2</sup> Bil die | rs Applied Skills Out of Date | •                          |              |                  |               |              |           |
| S    | eminars, Events etc. 🐚 |                      |                                     |                               | Seminars, Events etc. Awai | ting Manager | Declined by Mana | ger Declined  | by HR Approv | ved by HR |
|      | User                   | Manager              | Mgr Approved on                     | Provider                      | From                       |              |                  |               |              |           |
|      | George Miller          | Michael Wilson       | 14-09-2013                          | Royal Liverpool NHS           | 14-09-2013                 |              |                  |               |              |           |
|      | Jane Williams          | Michael Wilson       | 15-08-2013                          | FCCA                          | 14-09-2013                 |              |                  |               |              |           |
|      |                        |                      |                                     |                               |                            |              |                  |               |              |           |

Click on the learning request to get the details, including who else has joined that member of staff in the conversation to ask for it too, as they also see it as beneficial. HR/OD or maybe the region can choose to approve, or not, and respond.

| Inspi                 | 10.                                                                    | 14-05-2015                                              |                                    | × |                |
|-----------------------|------------------------------------------------------------------------|---------------------------------------------------------|------------------------------------|---|----------------|
| iiii 📌 Lub 🗐          | Staff :                                                                | 2                                                       |                                    |   | LMS LNA        |
|                       | Location :                                                             | London                                                  |                                    |   |                |
| Staff Feedback Emp    | Currency :                                                             | GBP                                                     |                                    |   |                |
|                       | Cost :                                                                 | 190                                                     |                                    |   |                |
| Seminars, Events etc. | Hotel :                                                                | 0                                                       |                                    |   |                |
|                       | Travel :                                                               | 0                                                       |                                    |   |                |
|                       | Other :                                                                | 0                                                       |                                    |   | Approved by HR |
| User                  | Anything else on costs? :                                              |                                                         |                                    |   |                |
| George Miller         | Personal Development :                                                 |                                                         |                                    |   |                |
| Jane Williams         | Justification :                                                        |                                                         |                                    |   |                |
| B Print               | Conversation to date :<br>George Miller recorded on C<br>Input notes : | <b>36-Feb-2014:</b> It's a perk of his position so he o | can meet like-minded professionals | = |                |
|                       |                                                                        |                                                         |                                    |   |                |
|                       | HR approved :                                                          | O Yes O No                                              |                                    |   |                |
|                       | Last Updated :                                                         | 06-02-2014                                              |                                    | _ |                |
|                       | Updated By :                                                           | Kim Lucknow                                             |                                    |   |                |
|                       |                                                                        |                                                         |                                    |   |                |
|                       |                                                                        |                                                         |                                    |   |                |
|                       |                                                                        |                                                         |                                    |   |                |
|                       |                                                                        |                                                         |                                    |   |                |
|                       |                                                                        |                                                         |                                    |   |                |
|                       |                                                                        |                                                         |                                    |   |                |
|                       |                                                                        |                                                         |                                    |   |                |

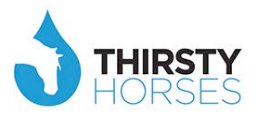

### **Buddies/Coaches**

Staff and managers who have agreed for an internal coaching/buddy relationship will be flagged here for HR/OD overview and agreement. Click one...

| inspire                          |                                     |                     |            |                |               |                    |     |
|----------------------------------|-------------------------------------|---------------------|------------|----------------|---------------|--------------------|-----|
| iiii 🔂 🔟 🖻 📰 O 🎑                 | Welcome Kim Lucknow O 2013/14       |                     | Operations | Initial Set Up | Interventions | LMS                | LNA |
| Staff Feedback Employee of Month | Seminars, Events et Buddies Applied | Skii, Out of Date   |            |                |               |                    |     |
| Staff                            | Position                            | Hierarchy           | Ма         | nager          | Applied       | Status             |     |
| Mary Wesley                      | Manager Operations<br>Manager SBU   | Specialist Services | Sam Cumbe  | rland<br>am s  | 15-08-2013    | Applied<br>Applied |     |
|                                  |                                     |                     |            |                |               |                    |     |

...the details around why they feel this is a good fit appears along with the decision you make around if this is agreed or not.

| Inspi                          | 2011010                                                                                                    |                                                                                                    | × |      |       |
|--------------------------------|----------------------------------------------------------------------------------------------------|----------------------------------------------------------------------------------------------------|---|------|-------|
|                                | Position :                                                                                                    | Manager Operations                                                                                                    | ^ | 110  | 1.514 |
|                                | Hierarchy :                                                                                                    | Specialist Services                                                                                                    |   | LIIS | LINA  |
| Staff Feedback Emp             | Behaviour Level :                                                                                                    | Middle Manager - Service user facing                                                                                                    |   |      |       |
|                                | Location :                                                                                                    | Head Office                                                                                                    |   |      |       |
| Ruddies Applied                | Language :                                                                                                    | English                                                                                                    |   |      |       |
|                                | Photo :                                                                                                    | silhouette.jpg                                                                                                    |   |      |       |
| St<br>Mary Wesley<br>Add Print | Why would you make a great Coach? :<br>My speciality is in biomedical science, I am-<br>have shown myself to be self-motivated, cor<br>and organizing skills, a firm sense of respor<br>communication skills and am able to relate<br>teaching and patient care. | a recent post-graduate who combined studies with working and other commitments. In achieving this, I<br>mmitted and determined in achieving my goals, come what may. I have also demonstrated negotiating<br>nsibility and my capacity to work hard under pressure. I possess excellent verbal and written<br>to a wide range of people, as proven by my varied work experiences: in retail, catering, hospitality work, | н |      |       |
|                                | Applied :                                                                                                    | 15-08-2013                                                                                                    |   |      |       |
|                                | Email :                                                                                                    | A-9083                                                                                                    |   |      |       |
|                                | Phone :                                                                                                    | Yes                                                                                                    |   |      |       |
|                                | Meeting :                                                                                                    | Yes                                                                                                    |   |      |       |
|                                | Status :                                                                                                    | Applied                                                                                                    |   |      |       |
|                                | Approved/Declined :                                                                                                    | Accepted                                                                                                    |   |      |       |
|                                | Reason for Decision :                                                                                                    | Declined Not Relevant                                                                                                    |   |      |       |
|                                |                                                                                                    |                                                                                                    | - |      |       |
|                                |                                                                                                    |                                                                                                    |   |      |       |
|                                |                                                                                                    |                                                                                                    |   |      |       |
|                                |                                                                                                    |                                                                                                    |   |      |       |
|                                |                                                                                                    |                                                                                                    |   |      |       |
|                                |                                                                                                    |                                                                                                    |   |      | ****  |

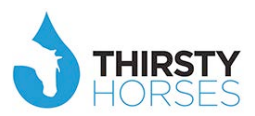

.... HR/OD also gets a quick look at the Coach's/Buddy's behavioural assessment to help with their decision.

| Inspi                |                  |             |                |               | 6                      |        |        |    |
|----------------------|------------------|-------------|----------------|---------------|------------------------|--------|--------|----|
| ⅲ 危 山 🗉              | Rehaviour        | Answer User | Answer Manager | Agreed Result | Buddies App ied Beha   | wiours | s) - L | NA |
| 6                    | What I do countr | 4           | 4              | 4             |                        |        |        |    |
| Staff Feedback 🗢 Emp | Service Quality  | 5           | 3              | 3             |                        |        |        |    |
|                      | Working together | 3           | 4              | 4             |                        |        |        |    |
| Buddies Applied 📵    | Engagement       | 3           | 3              | 3             |                        |        |        |    |
|                      |                  |             |                |               |                        |        |        |    |
| SI                   |                  |             |                |               |                        | tus    |        |    |
| Co Mary Wesley       |                  |             |                |               |                        |        |        |    |
| Mary Wilton          |                  |             |                |               |                        |        |        |    |
|                      |                  |             |                |               |                        |        |        |    |
| Add E Print          |                  |             |                |               |                        |        |        |    |
|                      |                  |             |                |               |                        |        |        |    |
|                      |                  |             |                |               |                        |        |        |    |
|                      |                  |             |                |               |                        |        |        |    |
|                      |                  |             |                |               |                        |        |        |    |
|                      |                  |             |                |               |                        |        |        |    |
|                      |                  |             |                |               |                        |        |        |    |
|                      |                  |             |                |               |                        |        |        |    |
|                      |                  |             |                |               |                        |        |        |    |
|                      |                  |             |                |               |                        |        |        |    |
|                      |                  |             |                |               |                        |        |        |    |
|                      |                  |             |                |               |                        |        |        |    |
|                      |                  |             |                |               |                        |        |        |    |
|                      |                  |             |                |               |                        |        |        |    |
|                      |                  |             |                |               |                        |        |        |    |
|                      |                  |             |                |               |                        |        |        |    |
|                      |                  |             |                |               |                        |        |        |    |
|                      |                  |             |                |               | 0000000000000000000000 |        |        |    |
|                      |                  |             |                |               |                        |        |        |    |

### **Mandatory/Statutory Skills**

Click here to see how the same principle applies.

| inspire                              |          |                      |                      |             |            |              |   |            |                |                              |                        |     |
|--------------------------------------|----------|----------------------|----------------------|-------------|------------|--------------|---|------------|----------------|------------------------------|------------------------|-----|
| iiii 📬 🔟 🗉 👪                         | ወ 💽      | Welcome Kim Luck     | 10W O 2013/14        | _           |            | _            | 1 | Operations | Initial Set Up | Interventions                | LMS                    | LNA |
| Staff Feedback <sup>6</sup> Employee | of Month | ) Seminars, Events e | tc. Ø Buddies Applie | ed Skills O | ut of Date |              |   |            |                |                              |                        |     |
| Skills Out of Date 📵                 |          |                      |                      |             |            |              |   |            |                |                              |                        |     |
| Competency                           | Skill    |                      | Staff                | 1           | Next Due   | Last Renewec |   |            |                |                              |                        |     |
|                                      |          |                      |                      |             |            |              |   |            |                |                              |                        |     |
|                                      |          |                      |                      |             |            |              |   |            |                |                              |                        |     |
|                                      |          |                      |                      |             |            |              |   |            |                |                              |                        |     |
|                                      |          |                      |                      |             |            |              |   |            |                |                              |                        |     |
|                                      |          |                      |                      |             |            |              |   |            |                |                              |                        |     |
|                                      |          |                      |                      |             |            |              |   |            |                |                              |                        |     |
|                                      |          |                      |                      |             |            |              |   |            |                |                              |                        |     |
|                                      |          |                      |                      |             |            |              |   |            |                |                              |                        |     |
|                                      |          |                      |                      |             |            |              |   |            |                |                              |                        |     |
|                                      |          |                      |                      |             |            |              |   |            |                |                              |                        |     |
|                                      |          |                      |                      |             |            |              |   |            |                |                              |                        |     |
|                                      |          |                      |                      |             |            |              |   |            |                |                              |                        |     |
| -                                    |          |                      |                      |             |            |              |   |            |                | and the second second second | detected to the second |     |

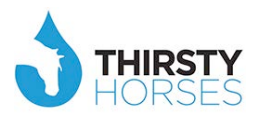

### Summary

Inspire is a highly sophisticated and connected platform; it is not 'just' an appraisal system. We deal with wholesale transformational change, and provide you with the vehicle to deliver that in a planned and measured way, which in turn empowers your staff to get on with it under the umbrella of your leadership.

Inspire does not sit idly by waiting for someone, somewhere in the organisation to enter data so we can then print it off in the Back Office.

It pro-acts and drives real intelligence so people – not computers – can think about what it is telling them and then deliver targeted, high quality interventions that drive performance and cultural improvements. The targeted nature of the platform means interventions are measured and cost effective.

The platform at the user level is designed to always say *"Thank-you and now please can you...?"* rather than *"Thank you, and goodbye"*. This design means there is a constant flow of meaningful and true data travelling between the Front Office (users) and the Back Office (OD/HR/L&D) that creates a bond and a relationship between two previously uncommunicative sources.

Inspire's savvy design means performance and development become a part of everyone's working life without intruding hugely into their time to use it. It fits around them; it supports them; it works on their behalf.

Inspire as a strategic tool is fundamentally for leaders/practitioners who are charged with developing/transforming the organisation through their most valuable asset/resource; their people. These practitioners are called many things in the system eg HR/OD Director, Transformation Director, Business Partner, Change Director, PMO Director, etc.

I trust that, through the wider Inspire platform and the data/reports highlighted in this paper, you can begin to see the power and potential of the tool in these professional practitioners' hands.